# Integrated 4K UHD Video Conferencing Terminal

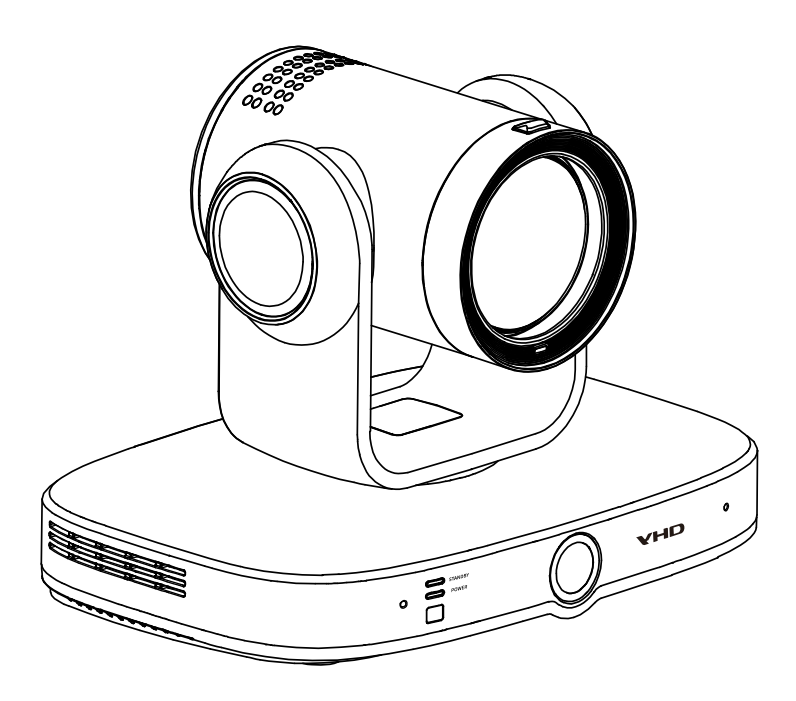

**User Manual** 

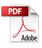

## **Limitation of Liability**

This manual does not contain any warranties or implied warranties of any kind. The contents of this manual may be updated at any time without notice.

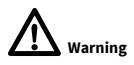

Operating this equipment in a residential environment may cause radio interference.

## Catalogue

| 1 | Pack  | List .  |                                    |    |
|---|-------|---------|------------------------------------|----|
| 2 | Prod  | luct Ir | nstruction                         | 2  |
|   | 2.1   | Pro     | duct Appearance                    | 2  |
|   | 2.2   | Tec     | hnical Specifications              | 4  |
| 3 | Insta | llatio  | on and Connection                  | 5  |
|   | 3.1   | Cab     | oling                              | 5  |
|   | 3.2   | Pov     | wer On                             | 6  |
| 4 | Al Tr | ackin   | g                                  |    |
|   | 4.1   | Pec     | ople Tracking                      | 8  |
|   | 4.2   | Har     | nd Gesture Recognition             | 9  |
|   | 4.3   | Pec     | ople Counting                      |    |
| 5 | Rem   | ote Co  | ontrol                             | 11 |
| 6 | Oper  | ration  | (Remote Control)                   | 13 |
|   | 6.1   | Ter     | minal Guide                        |    |
|   | 6.2   | Mai     | in Interface                       |    |
|   | 6.3   | Reg     | gister Account                     |    |
|   |       | 6.3.1   | Register SIP Account               | 20 |
|   |       | 6.3.2   | Register H323 Account              | 21 |
|   |       | 6.3.3   | Register WeConf Account (Optional) |    |
|   | 6.4   | Joii    | n Meeting                          | 23 |
|   |       | 6.4.1   | Meeting Calling                    | 23 |
|   |       | 6.4.2   | Join Weconf Meeting (Optional)     | 24 |
|   |       | 6.4.3   | Create WeConf Meeting (Optional)   |    |
|   | 6.5   | Cal     | l Answering                        |    |
|   | 6.6   | Cor     | nference Control                   |    |
|   |       | 6.6.1   | Conference Control                 | 29 |
|   |       | 6.6.2   | Send Presentation                  | 29 |
|   |       | 6.6.3   | Picture Switching                  |    |
|   |       | 6.6.4   | Call Information                   |    |

|   | 6                               | 6.6.5                                                                                                    | Camera Control                                                                                                    |                                                                      |
|---|---------------------------------|----------------------------------------------------------------------------------------------------|----------------------------------------------------------------------------------------------------|----------------------------------------------------------------------|
|   | 6.7                             | Address                                                                                                    | Book                                                                                                    | 31                                                                   |
|   | (                               | 6.7.1                                                                                                    | Local Contact                                                                                                    |                                                                      |
|   | 6                               | 5.7.2                                                                                                    | Enterprise Contact (Optional)                                                                                                    |                                                                      |
|   | 6.8                             | Tencent                                                                                                    | Meeting ROOMS Controller (Optional)                                                                                                    | 37                                                                   |
|   | 6.9                             | Dongle                                                                                                    |                                                                                                    | 38                                                                   |
|   | 6.10                            | GUI Setti                                                                                                    | ing                                                                                                    | 39                                                                   |
|   | 6                               | 5.10.1                                                                                                    | Network                                                                                                    |                                                                      |
|   | 6                               | 5.10.2                                                                                                    | Video                                                                                                    |                                                                      |
|   | 6                               | 5.10.3                                                                                                    | Audio                                                                                                    |                                                                      |
|   | 6                               | 5.10.4                                                                                                    | General                                                                                                    |                                                                      |
|   | (                               | 6.10.5                                                                                                    | Layout                                                                                                    | 45                                                                   |
|   | (                               | 5.10.6                                                                                                    | One Click Detection                                                                                                    |                                                                      |
|   | 6                               | 5.10.7                                                                                                    | About                                                                                                    |                                                                      |
| 7 | Opera                           | ational (W                                                                                                    | (EB)                                                                                                    | 48                                                                   |
|   | 7.1                             | Login                                                                                                    |                                                                                                    | 48                                                                   |
|   | 7 0                             |                                                                                                    | Calling                                                                                                    | <b>F</b> 0                                                           |
|   | 1.2                             | Meeting                                                                                                    |                                                                                                    | 50                                                                   |
|   | 7.2<br>7.3                      | Meeting<br>Presenta                                                                                                    | ition                                                                                                    | 50<br>51                                                             |
|   | 7.2<br>7.3<br>7.4               | Meeting<br>Presenta<br>Camera (                                                                                        | ation<br>Control                                                                                                    | 50<br>51<br>52                                                       |
|   | 7.2<br>7.3<br>7.4<br>7.5        | Meeting<br>Presenta<br>Camera<br>Diagnost                                                                              | otion<br>Controltics.                                                                                                    | 50<br>51<br>52<br>53                                                 |
|   | 7.2<br>7.3<br>7.4<br>7.5<br>7.6 | Meeting<br>Presenta<br>Camera<br>Diagnost<br>Settings                                                                  | ation<br>Controltics.                                                                                                    | 50<br>51<br>52<br>53<br>55                                           |
|   | 7.2<br>7.3<br>7.4<br>7.5<br>7.6 | Meeting<br>Presenta<br>Camera<br>Diagnost<br>Settings<br>7.6.1                                                         | Catting<br>ation<br>Control<br>tics<br>Network Setting                                                                                               | 50<br>51<br>52<br>53<br>55<br>55                                     |
|   | 7.2<br>7.3<br>7.4<br>7.5<br>7.6 | Meeting<br>Presenta<br>Camera (<br>Diagnost<br>Settings<br>7.6.1<br>7.6.2                                              | Catting<br>ation<br>Control<br>tics<br>Network Setting<br>H323 Account                                                                               | 50<br>51<br>52<br>53<br>55<br>55<br>56                               |
|   | 7.2<br>7.3<br>7.4<br>7.5<br>7.6 | Meeting<br>Presenta<br>Camera (<br>Diagnost<br>Settings<br>7.6.1<br>7.6.2<br>7.6.3                                     | Ation<br>Control<br>tics<br>Network Setting<br>H323 Account<br>SIP Account                                                                           | 50<br>51<br>52<br>53<br>55<br>55<br>56<br>57                         |
|   | 7.2<br>7.3<br>7.4<br>7.5<br>7.6 | Meeting<br>Presenta<br>Camera (<br>Diagnost<br>Settings<br>7.6.1<br>7.6.2<br>7.6.3<br>7.6.4                            | Ation<br>Control<br>tics<br>Network Setting<br>H323 Account<br>SIP Account<br>Display Name                                                           | 50<br>51<br>52<br>53<br>55<br>55<br>56<br>57<br>59                   |
|   | 7.2<br>7.3<br>7.4<br>7.5<br>7.6 | Meeting<br>Presenta<br>Camera (<br>Diagnost<br>Settings<br>7.6.1<br>7.6.2<br>7.6.3<br>7.6.4<br>7.6.5                   | Ation<br>Control<br>tics<br>Network Setting<br>H323 Account<br>SIP Account<br>Display Name<br>Picture Layout                                         | 50<br>51<br>52<br>53<br>55<br>55<br>56<br>57<br>59<br>60             |
|   | 7.2<br>7.3<br>7.4<br>7.5<br>7.6 | Meeting<br>Presenta<br>Camera (<br>Diagnost<br>Settings<br>7.6.1<br>7.6.2<br>7.6.3<br>7.6.4<br>7.6.5<br>7.6.6          | Ation<br>Control<br>Control<br>tics<br>Network Setting<br>H323 Account<br>SIP Account<br>Display Name<br>Picture Layout<br>System Security           | 50<br>51<br>52<br>53<br>55<br>55<br>56<br>57<br>59<br>60<br>63       |
|   | 7.2<br>7.3<br>7.4<br>7.5<br>7.6 | Meeting<br>Presenta<br>Camera (<br>Diagnost<br>Settings<br>7.6.1<br>7.6.2<br>7.6.3<br>7.6.4<br>7.6.5<br>7.6.6<br>7.6.7 | Ation<br>Ation<br>Control<br>tics<br>Network Setting<br>H323 Account<br>SIP Account<br>Display Name<br>Picture Layout<br>System Security<br>Language | 50<br>51<br>52<br>53<br>55<br>55<br>56<br>57<br>59<br>60<br>63<br>64 |

## 1 Pack List

When opening the packaging, please inspect and verify all attachments that should be included.

| Name                        | Quantity |
|-----------------------------|----------|
| Video Conferencing Terminal | 1        |
| Power Adaptor               | 1        |
| Power Cable                 | 1        |
| Remote Control              | 1        |
| HDMI Cable                  | 1        |
| 5G Antenna (Optional)       | 2        |
| Manual QR Code              | 1        |

## 2 Product Instruction

The 4K UHD video conferencing terminal uses a high-performance processor platform and an 8.42 million-pixel CMOS sensor chip, providing 4K@60fps images and AI tracking. Support 12x optical zoom + 16x digital zoom, and accommodates for large, medium, and small conference rooms, perfect for various applications like administrative meetings, emergency command, telemedicine, and distance education.

## 2.1 Product Appearance

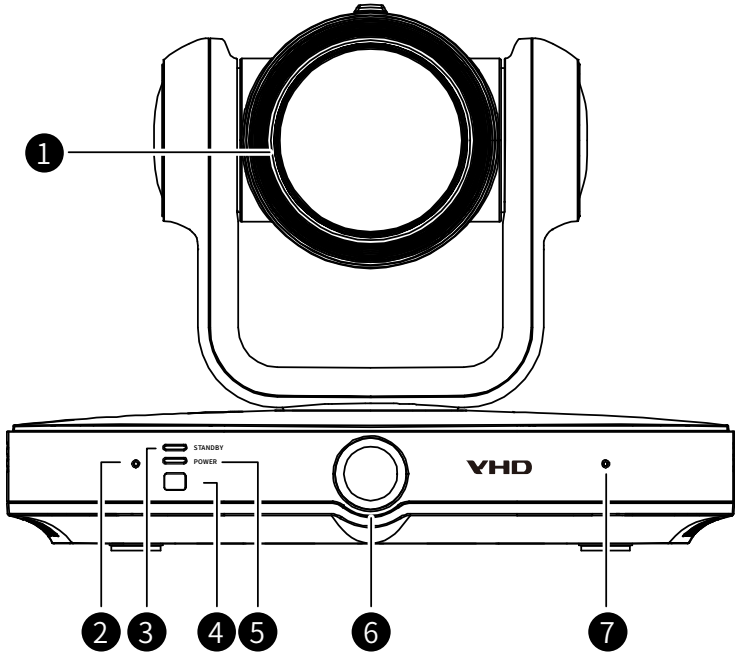

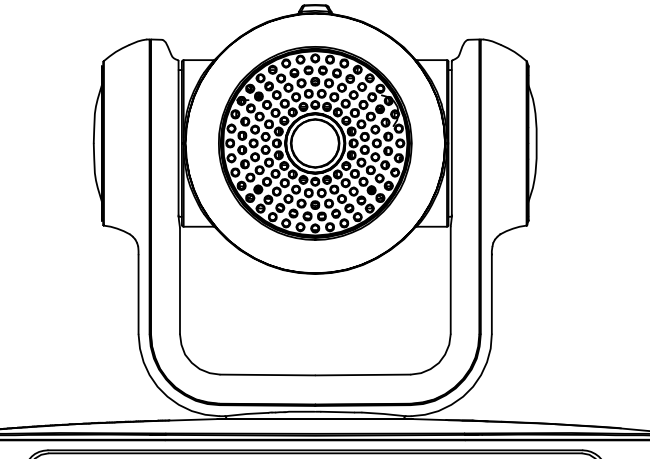

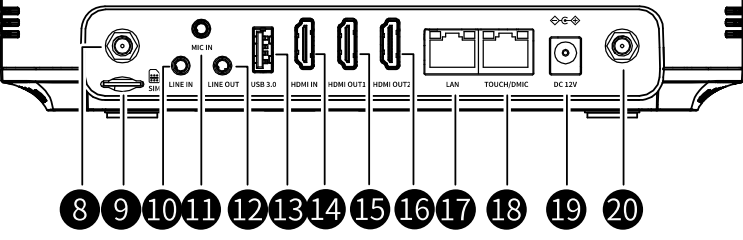

| No. | Name        | Description                                                |
|-----|-------------|------------------------------------------------------------|
| 1   | Camera      | 4K UHD PTZ camera.                                         |
| 2   | Microphone  | Built-in microphone 1.                                     |
| 3   | STANDBY     | STANDBY indicator.                                         |
| 4   | IR Window   | Infrared signal receiving window.                          |
| 5   | POWER       | POWER indicator.                                           |
| C   | Display or  | • Display the terminal's IP address.                       |
| 6   | Camera Wide | • Camera Wide: Wide-angle lens.                            |
| 7   | Microphone  | Built-in microphone 2.                                     |
| 8   | 5G Antenna  | 5G antenna interface (optional).                           |
| 9   | SD Card     | SD card slot (optional).                                   |
| 10  |             | LINE IN interface, connect to the external Microphone,     |
| 10  | LINE IN     | Computer, Telephone or other audio sources.                |
| 11  | MIC IN      | MIC IN interface, used to receive the audio.               |
| 12  | AUDIO OUT   | LINE OUT interface, connect to the external Loudspeaker.   |
| 13  | USB 3.0     | USB 3.0 interface, connect to the external Microphone, USB |
| 10  | 0303.0      | flash drive and other USB devices.                         |

| No.          | Name       | Description                                                                                                    |
|--------------|------------|----------------------------------------------------------------------------------------------------|
| 14           | HDMI IN    | HDMI IN interface, connect to the external HD Camera or PC, support audio input.                                              |
| 15 HDMI OUT1 |            | HDMI OUT1 interface, connect to the external HDTV or display device to output the first video source.                         |
| 16           | HDMI OUT2  | HDMI OUT2 interface, connect to the external HDTV or display device to output the second video source.                        |
| 17           | LAN        | LAN interface, connect to the ethernet network.                                                                               |
| 18           | TOUCH/DMIC | TOUCH/DMIC interface, connect to the external Tablet or digital Microphone (Note: The digital microphone supports cascading). |
| 19           | DC 12V     | DC 12V power interface.                                                                                                    |
| 20           | 5G Antenna | 5G antenna interface (optional).                                                                                              |

## 2.2 Technical Specifications

| Category                   | Project                  | Specifications    |
|----------------------------|--------------------------|-------------------|
| Electrical                 | Operating Voltage        | 12V 4.5A          |
| Characteristics            | Power Consumption        | 54W               |
|                            | Operating Conditions     |                   |
|                            | Temperature              | 0°C~40°C          |
| For incompany              | Relative Humidity        | 10%~80%           |
| Environmental              | Ambient Noise            | <46dBA SPL        |
| Requirements               | Non-operating Conditions |                   |
|                            | Temperature              | -40°C~70°C        |
|                            | Relative Humidity        | 0%~95%            |
| Dhy signal Characteristics | Bare Dimensions          | 223mmx155mmx167mm |
| Physical Characteristics   | Bare Weight              | About 2.5kg       |

## **3** Installation and Connection

The terminal can be placed on the horizontal desktop or installed on the bracket.

**E** <sub>Note</sub>

- When placing the terminal directly on the desktop, please keep the desktop stable to prevent it from slipping.
- When installing the terminal on the bracket, please use screws to secure it.
- Avoid facing the terminal to bright light sources (such as windows). It is recommended to face the terminal to the participant.

### 3.1 Cabling

Before connecting the cables, it is necessary to understand the rear interfaces of the conference terminal. The cable connections shown in the diagram below include optional configurations and is for reference only. Please connect the cables according to the actual needs.

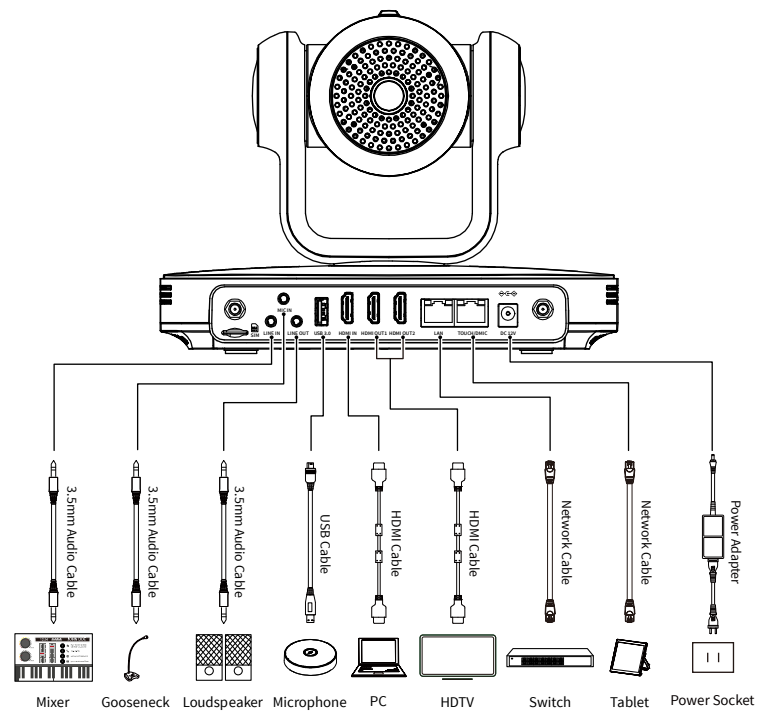

Configuration as follows:

- The First Video Stream Input: 4K UHD PTZ camera + Camera Wide (optional).
- The Second Video Stream Input: Connect the HD Camera or the PC to the HDMI IN interface to input the second video source; Or, input the PC streams through the wireless projection.
- Audio Input: Connect a Microphone to the MIC IN interface via a 3.5mm audio cable; Or, connect a Digital Microphone to the TOUCH/DMIC interface via a network cable; Or, connect the Computer or the Telephone audio source to the LINE IN interface via a 3.5mm audio cable.
- Audio Output: Connect a Loudspeaker to the LINE OUT interface via a 3.5mm audio cable.
- The First Video Stream Output: Connect an HDTV to the HDMI OUT1 interface via an HDMI cable.
- The Second Video Stream Output: Connect an HDTV to the HDMI OUT2 interface via an HDMI cable.
- Network: Connect the Ethernet Network via a network cable.
- Power Supply: Connect the Terminal to the power outlet via the supplied power adapter.

#### 3.2 Power On

Turn on the power after connecting all devices compatible with the conference terminal.

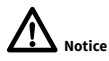

- While the terminal power is on, prevent the power cord disconnecting, which may lead the terminal to shut off.
- Please turn off the terminal first, then turn off the external power supply, and unplug the power cord.

Use HDMI OUT1 as the output interface. After connecting the cable, plug in the power socket. Turn on the terminal power switch to start up to the main display menu interface.

|  | The indicator lights of the terminal | l are explained in the following table: |
|--|--------------------------------------|-----------------------------------------|
|--|--------------------------------------|-----------------------------------------|

| Indicator Status                  | Terminal Status                             |
|-----------------------------------|---------------------------------------------|
| STANDDV groop in diaster flashing | The STANDBY green indicator flashes during  |
|                                   | startup.                                    |
| STANDRY groop indicator stoody    | The STANDBY green indicator lights steady   |
|                                   | when in standby mode.                       |
| DOWED blue indicates fleshing     | The POWER blue indicator flashes when       |
| POWER blue indicator itasiling    | initiating a call.                          |
|                                   | The POWER blue indicator lights steady      |
|                                   | during normal operation, after establishing |
| POWER blue indicator steady       | a call, when the network disconnects, or    |
|                                   | during registration.                        |
| Off                               | Power disconnected.                         |

## 4 AI Tracking

This Terminal support AI tracking, and the selectable tracking mode are People Tracking, Hand Gesture Recognition and People Counting.

## 4.1 People Tracking

#### > Operation

Step 1 Long press the "A" key on the remote control for 3 seconds to activate the AI Tracking (default is People Tracking).

Note: If only one person in the frame, it will track the current target by default. If there are multiple targets in the frame, it will default to selecting the person in the middle, and a green box will flash around the tracked individual.

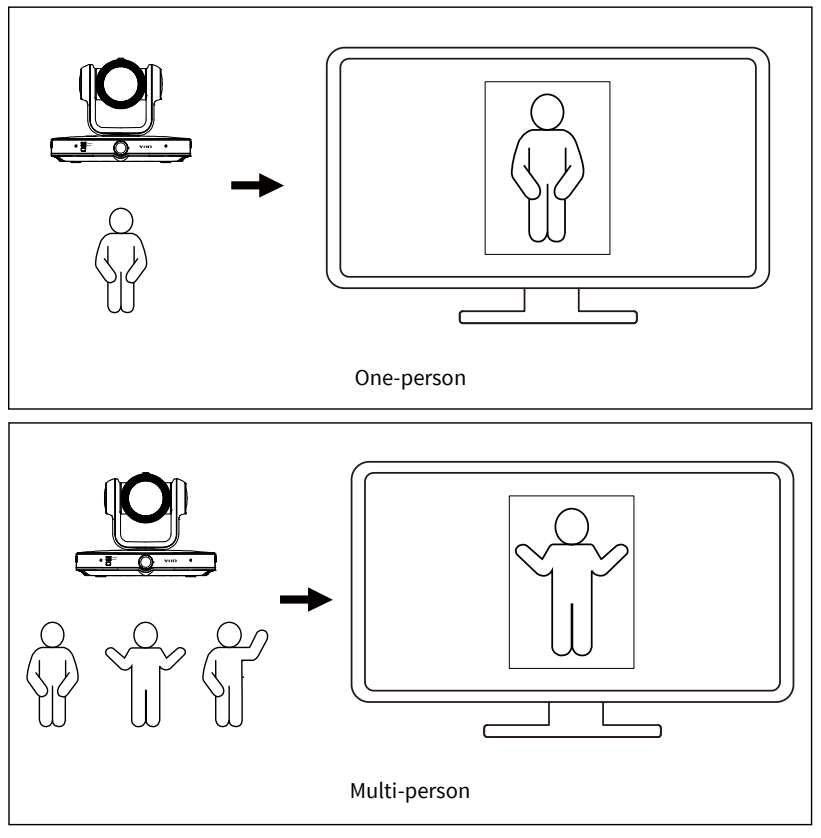

**Step 2** Use the left and right direction keys on the remote control to switch the tracked person.

- **Step 3** After selecting the tracked person, press the "<sup>()</sup>" key on the remote control to lock the target. At this point, the green box disappears, and it can no longer switch the target by pressing the direction keys.
- Step 4 Long press the "A" key on the remote control for 3 seconds to exit the AI Tracking.

### 4.2 Hand Gesture Recognition

After enabling the AI tracking, the terminal enter/exit the Hand Gesture Recognition mode according to the specific hand gestures performed by tracked person.

#### > Operation

- Step 1 Long press the "<sup>A</sup>" key on the remote control for 3 seconds to activate the AI Tracking with selected the tracked person.
- Step 2 The camera automatically focuses and zooms in on the gesture's position while the tracked person aligns with the camera and performs the "<sup>𝔅</sup>" gesture. When the camera finishes zooming and the tracked person stops the gesture, the camera automatically adjusts to an appropriate size for a close-up of the hands.
- **Step 3** The tracked person aligns with the camera and performs the "<sup>(1)</sup>" gesture to exit the Hand Gesture Recognition mode. After exiting, the camera re-enters the People tracking mode with the tracked person remaining unchanged.
- Step 4 Long press the "A" key on the remote control for 3 seconds to exit the AI Tracking.

### 4.3 People Counting

People counting can recognize the number of people in the venue. Long press the "A" key on the remote control for 3 seconds to activate the AI Tracking, the number of people in the venue will be displayed automatically in the bottom right corner of the screen as below:

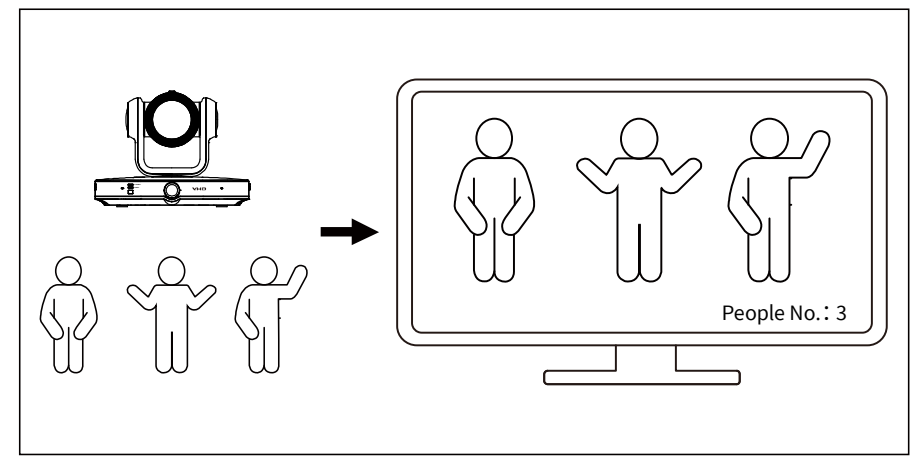

## 5 Remote Control

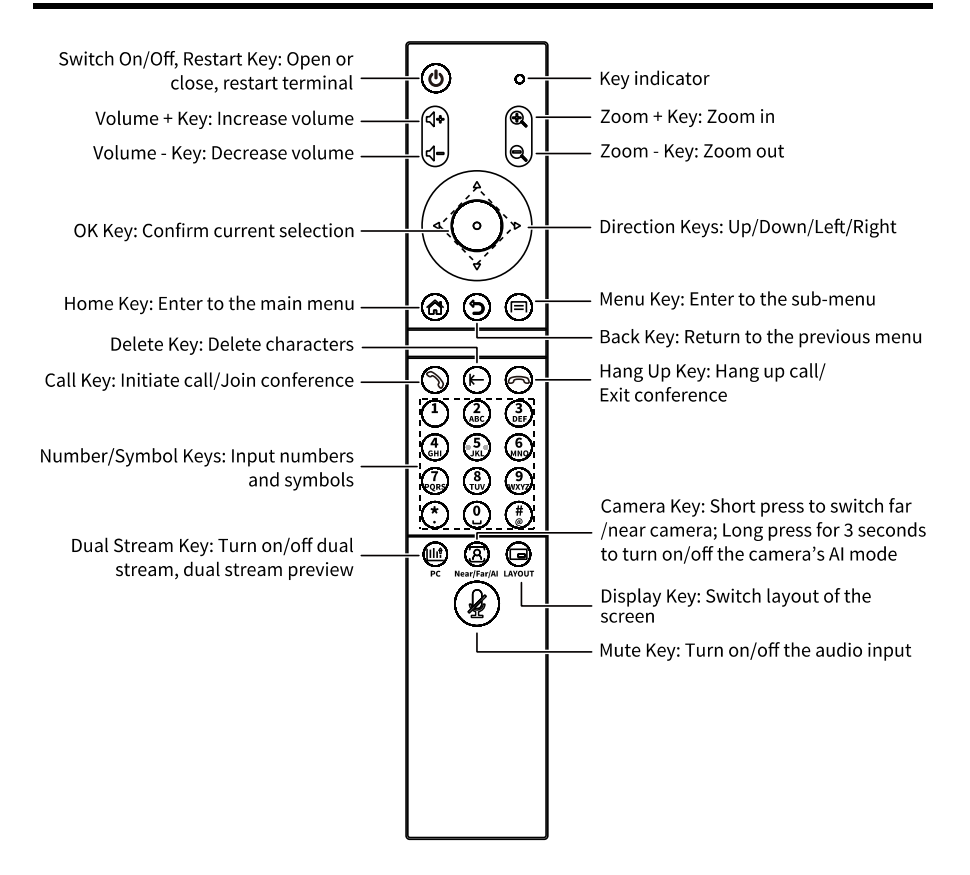

## A Notice

The remote control may be affected by strong light and the normal working range is about 10 meters.

#### **Remote Control Shortcut Key Instruction:**

| Shortcut Key                                                                        | Function                                                                                             |
|-------------------------------------------------------------------------------------|----------------------------------------------------------------------------------------------------|
| Press [Hang Up] key for 5 times                                                     | Upload the log to the log server                                                                     |
| Press [#] + [*] + [#] keys sequentially                                             | Lock the terminal                                                                                    |
| Press *] + [#] + [*] keys sequentially                                              | Unlock the terminal                                                                                  |
| Press [Hang Up] key + Numeric key 1/2                                               | Switch HDMI OUT1, HDMI OUT2 output                                                                   |
| sequentially                                                                        | resolution                                                                                           |
| Press [Delete] key + Numeric keys 1-9<br>sequentially                               | Call presets                                                                                         |
| Press [*] + [#] + Numeric keys 1/2/3/4/5/6<br>sequentially                          | Switch the main video source: Camera,<br>Camera Wide (optional), HDMI, Camera<br>Compose, VIDEO, USB |
| In Tencent Meeting, press [ZOOM+/-] key                                             | Enter PTZ control mode, allowing<br>control of PTZ rotation via directional<br>keys                  |
| In Tencent Meeting, press [ZOOM+/-] key +<br>any key other than the directional key | Exit PTZ control mode                                                                                |

## 6 Operation (Remote Control)

## 6.1 Terminal Guide

## Note

The device will automatically enter the Terminal Guide interface when using this product for the first time.

On the GUI main menu interface, select "<sup>∞∞</sup> > 绞 > Quick Configuration" and manually initiate the terminal guide to complete the basic settings.

1. Navigate to the configuration Guide interface, choose "Confirm" and follow the configuration guide to complete the basic device setup (select "Back" to cancel the configuration and return to the previous menu).

| ₩ 192.168.100.88                                                                        | ŝ |
|-----------------------------------------------------------------------------------------|---|
| Welcome to CX310<br>Follow the configuration wizard to complete the basic configuration |   |
| Back Confirm                                                                            |   |

2. Set the Language and Time parameters and select "Confirm" to go ahead.

| 192.168.100.88 |                                             | ŝ |
|----------------|---------------------------------------------|---|
|                | Language and Time                           |   |
|                | Language English >                          |   |
|                | TimeZone China Standard Time >              |   |
|                | Time Format O 24 hour clock 💿 12 hour clock |   |
|                | Time Setting                                |   |
|                | Back Confirm Skip                           |   |

3. Enter the "Interface Detection" interface to check the device interface connection status (if the connection is abnormal, it is recommended to follow the instructions to complete the connection), select "Confirm" to go ahead.

| ₩⊋ 192.168.100.88   | ŝ |
|---------------------|---|
| Interface Detection |   |
|                     |   |
| Back Confirm        |   |

4. Configure the Network parameters (in Wired Network mode, if selected static IP, you need to manually configure the IP address, Netmask, Gateway and DNS address), select "Confirm" to go ahead.

| Netwo                                | ork                        |
|--------------------------------------|----------------------------|
| Wired Network Wireless Net Soft      | t AP Proxy Set Mobile Net) |
| Wired Network   Open O Off           |                            |
| Acquisition Way O Static IP   Auto O | btain Gategory ◉IPv4 ○IPv6 |
| IPv4 Address 192 168                 | 100 88                     |
| Netmask 255 255                      | 255 0                      |
| Gateway 192 168                      | 100 1                      |
| DNS1 114 114                         | 114 114                    |
| DNS2 8 8                             | 8 8                        |
| Back                                 | Skip                       |

**Note** 

- The terminal requires a 5G module for mobile network usage.
- When using a mobile network, both the wired network and Wi-Fi must be turned off.
- 5. Configure the Account parameters and select "Confirm" to go ahead.

| ₩ 192.168.100.88        | ŝ |
|-------------------------|---|
| Account                 |   |
| Account Type SIP 🗸      |   |
| Register SIP            |   |
| Account                 |   |
| Register Password       |   |
| Register Server         |   |
| Proxy Server            |   |
| Authentication Username |   |
| Back Confirm Skip       |   |
|                         |   |

6. In the "Microphone Detection" interface, speak into the microphone to detect whether the sound input is normal, select "Confirm" to go ahead.

| ₽ 192.168.100.88 |                                                                                                    | ŝ |
|------------------|----------------------------------------------------------------------------------------------------|---|
|                  | Microphone Detection                                                                                                    |   |
|                  | Q                                                                                                    |   |
| ift<br>in        | Please speak into the microphone to detect<br>whether the sound input is normal<br>he wireless gooseneck microphone is provided, please access the LINE IN<br>terface of the terminal and adjust the volume of the wireless gooseneck<br>microphone receiver to a comfortable position<br>Back Confirm |   |

7. Configure the Volume parameters and select "Confirm" to go ahead.

| 囗 192.168.100.88    | ŝ |
|---------------------|---|
| Volume Adjustment   |   |
| Audio Input Volume  |   |
|                     |   |
| Audio Output Volume |   |
| <b>■</b> ())        |   |
| Back Confirm        |   |

8. Enable or disable the Auto Answer function, configure the Venue Name and select "Confirm" to go ahead.

| ₩ 192.168.100.88             | ŝ |
|------------------------------|---|
| General                      |   |
| Auto Answer                  |   |
| Venue Name HD Video Terminal |   |
|                              |   |
|                              |   |
|                              |   |
| Back Confirm Skip            |   |
|                              |   |

9. Enter the Remote Control Guide interface to check the remote control key instructions and select "Confirm" to go ahead.

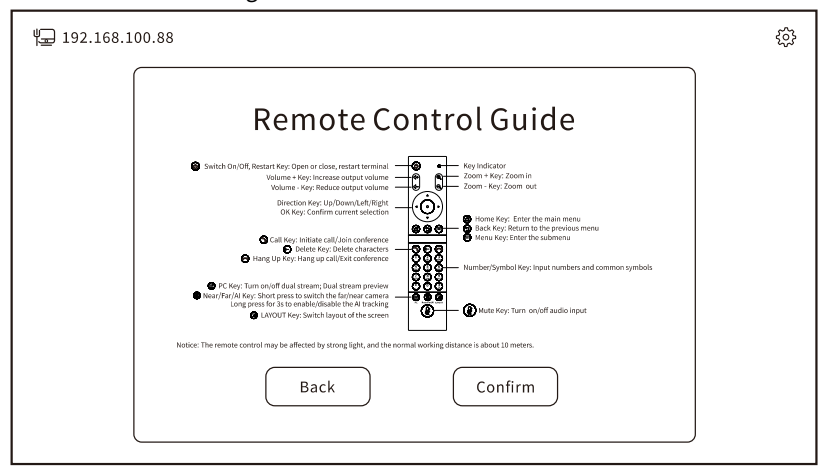

10. On the "Setup Completed" interface, select "Confirm" to exit the "Quick Configuration" interface.

| ₩⊒ 192.168.10 | 00.88                         | ŝ |
|---------------|-------------------------------|---|
|               | Setup Completed               |   |
|               | Start using HD Video Terminal |   |
|               | Back Confirm                  |   |

## **Note**

Select "Back" to go back and modify the configuration. Interface includes "Skip" can be selected to skip the current configuration interface.

### 6.2 Main Interface

Press the main menu key "命" on remote control to enter the GUI main interface which is shown as below.

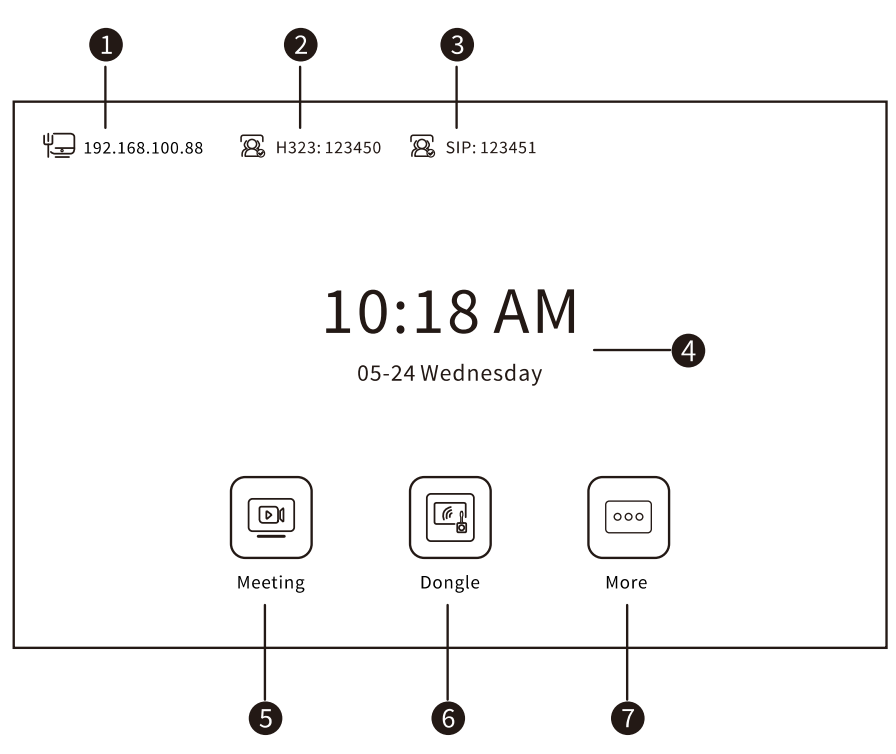

| No. | Description               | No. | Description  |  |
|-----|---------------------------|-----|--------------|--|
| 1   | IP Address                | 5   | Meeting Menu |  |
| 2   | H 323 Registration Status | 6   | Dongle Menu  |  |
| 3   | SIP Registration Status   | 7   | More Menu    |  |
| 4   | System Time               | -   | -            |  |

Move the cursor to "B" and press the "O" key on the remote control to enter the Meeting menu interface; Move the cursor to "C" and press the "O" key on the remote control to enter the Dongle menu interface; Move the cursor to "O" and press the "O" key on the remote control to enter the More menu interface to select and enter the Settings or Camera menu interface for corresponding operations.

### 6.3 Register Account

After successfully registering the account, the terminal can make account calls (only IP point-to-point calls are supported before the account is logged).

#### 6.3.1 Register SIP Account

#### Operating Steps

Step 1 On the main menu interface, select "<sup>(ooo)</sup> > <sup>(C)</sup> > Account" to enter the Account

| menuinte | errace. |
|----------|---------|
|          |         |
|          |         |

| ₩ 192.168.100.88        | ŝ |
|-------------------------|---|
| Account                 |   |
| Account Type SIP ~      |   |
| Register SIP            |   |
| Account                 |   |
| Register Password       |   |
| Register Server         |   |
| Proxy Server            |   |
| Authentication Username |   |
| Confirm Cancel          |   |
|                         |   |

**Step 2** Select the Account Type: SIP.

Step 3 Open the "Register SIP".

**Step 4** Enter the information of Account Number, Registration Password, Registration Server, Proxy Server and Authentication Username.

Step 5 Select "Confirm" to register the SIP account.

B Note

After the SIP account is successfully registered, the terminal will automatically block the SIP server calls of the non-registered account (the H323 server is not affected). Please login the WEB configuration page and select "Settings > Protocol > SIP" to uncheck "Ignore calls from unregistered server" to cancel.

#### 6.3.2 Register H323 Account

#### > Operating Steps

**Step 1** On the main menu interface, select "<sup>∞</sup> > <sup>ζ</sup> > Account" to enter the Account menu interface.

| 埕 192.168.100.88        | ŝ |
|-------------------------|---|
| Account                 |   |
| Account Type H323 v     |   |
| Enable H.323            |   |
| Enable GK Enable H.460  |   |
| GK Discovery Mode       |   |
| GK Address              |   |
| Account                 |   |
| Authentication Username |   |
| Authentication Password |   |
| Confirm                 |   |
|                         | - |
|                         |   |

- **Step 2** Select the Account Type: H323.
- Step 3 Open the "Enable H323".
- **Step 4** Open the "Enable GK", configure GK Discovery Mode (Manual/Auto), enter GK Address, Account, Authentication Username and Authentication Password.
- Step 5 Select "Confirm" to register the H323 account.

#### 6.3.3 Register WeConf Account (Optional)

#### > Prerequisites

Before registering for a WeConf account, you need to inform the platform administrator of the terminal serial number to apply for an account.

#### > Operating Steps

**Step 1** On the main menu interface, select "<sup>∞</sup> > <sup>€</sup>C > Account" to enter the Account menu interface.

| ₩ 192.168.100.88        |  |
|-------------------------|--|
| Account                 |  |
| Account Type WeConf ~   |  |
| Sign Up for Cloud Video |  |
| Account                 |  |
| Conference Control Host |  |
|                         |  |
|                         |  |
| Confirm Cancel          |  |
|                         |  |

**Step 2** Select the Account Type: WeConf.

Step 3 Open the "Sign Up for Cloud Video".

**Step 4** Configure the "Conference Control Host" information.

Step 5 Select "Confirm" to register the WeConf account.

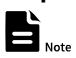

The WeConf account can only be registered in GUI.

### 6.4 Join Meeting

The terminal supports calling meetings through the address book, call record, and by entering the meeting account, number, or IP address. After registering the WeConf account, the terminal supports joining and creating WeConf meetings.

#### 6.4.1 Meeting Calling

#### Operating Steps

**Step 1** Select "[D]" on the main menu interface and press the "()" key on the remote control to enter the Join Meeting interface.

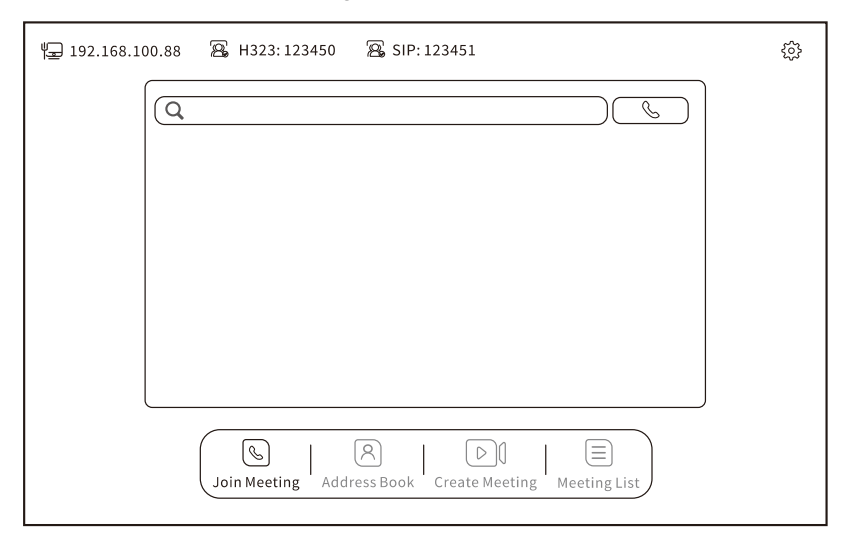

**Step 2** There are several ways to choose the distal venue:

- Manually enter the remote venue Account, Number or IP Address in the input box;
- Select the remote venue Account, Number or IP Address to be called in the call list;
- Select the remote venue Account, Number, or IP Address in the address book list.

| Parameter                                  | Parameter Declaration                                       | Parameter Setting                                                                         |
|--------------------------------------------|-------------------------------------------------------------|-------------------------------------------------------------------------------------------|
| Venue Account,<br>Number and IP<br>Address | Remote venue Account, Number, or IP<br>Address.             | The venue Account,<br>Number/IP Address of<br>the latest call are<br>displayed by default |
| Call Protocol                              | Select the call protocol: H.323, SIP,<br>WeConf (optional). | Default Protocol: SIP                                                                     |

| Parameter | Parameter Declaration                     | Parameter Setting |
|-----------|-------------------------------------------|-------------------|
|           | Select call rates: 64K, 128K, 192K, 256K, |                   |
| Call Rate | 384K, 512K, 768K, 1M, 1.5M, 2M, 4M, 6M,   | Default Rate: 2M  |
|           | 8M.                                       |                   |

**Step 4** Select the interface button "<sup>Cont</sup>" or press the call key "<sup>Son</sup>" on remote control to initiate the meeting.

#### 6.4.2 Join Weconf Meeting (Optional)

After registering the WeConf account, the terminal supports joining Weconf meetings through the meeting ID and the meeting list.

#### 6.4.2.1 Join a WeConf Meeting via Meeting ID

#### > Operation

| Step | 1 | On the | main | menu | interface, | select ' | < <u>ا</u> | Join | Meeting". |
|------|---|--------|------|------|------------|----------|------------|------|-----------|
|------|---|--------|------|------|------------|----------|------------|------|-----------|

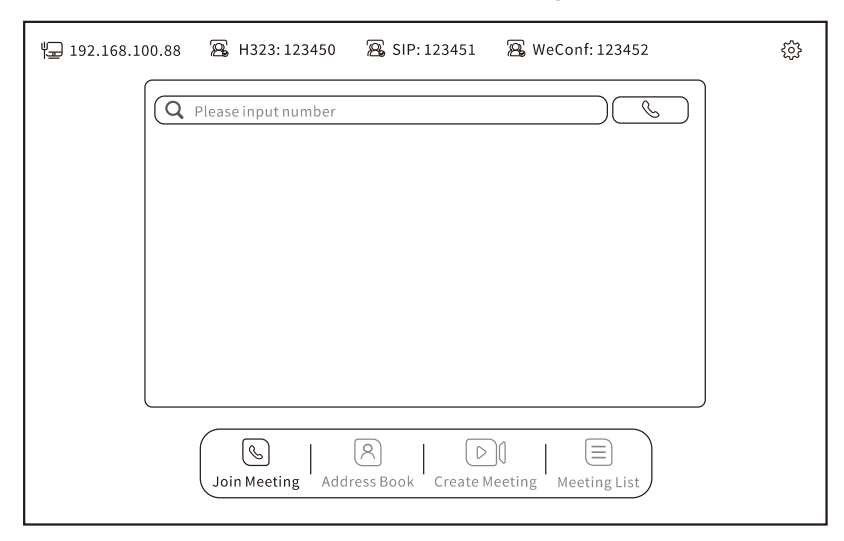

Step 2 Enter the meeting number and move the cursor to select the interface button

" $\bigcirc$ " to select the Weconf protocol and confirm with the " $\bigcirc$ " key.

**Step 3** Select the interface button "<sup>(C)</sup>" or press the call key "<sup>(N)</sup>" on remote control to join the meeting.

Or, if there is a meeting password is needed, the interface will pop-up the "Joining Meeting" dialog box as below:

| '도 192.168.100.88 🕾 H323: 123450 옱 SIP: 123451 옱 WeConf: 123452 | ŝ |
|-----------------------------------------------------------------|---|
| Q 9198831498                                                    |   |
| Join Meeting Please Enter The Conference Password               |   |
| Please enter the password                                       |   |
| Confirm Cancel                                                  |   |
|                                                                 |   |
| Join Meeting Address Book Create Meeting Meeting List           |   |

Step 4 Enter the meeting password and select "Confirm" to join the meeting.

Step 5 Press the hang up key " 💬 " on remote control to exit the meeting.

#### 6.4.2.2 Join a WeConf Meeting via Meeting List

#### > Operation

**Step 1** On the main menu interface, select "D> Meeting List".

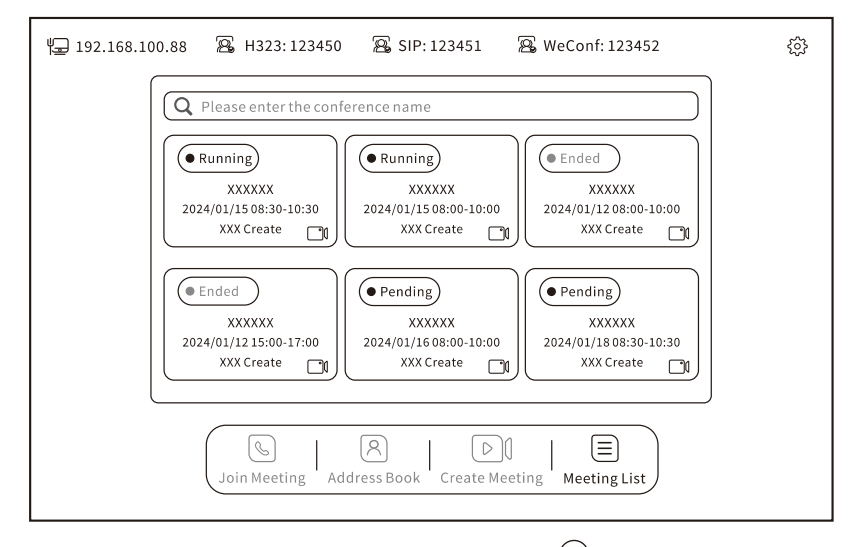

**Step 2** Move the cursor to select the meeting and press the "<sup>()</sup>" key on remote control to enter the conference detail interface.

When selected "Pending" meeting, the conference detail interface will show as below:

| ५⊒ 192.168.10 | 0.88 🗟 H323:12    | 23450 🛛 🔏 SIP: 1234    | 51 🔏 We              | Conf: 123452        | ŝ |
|---------------|-------------------|------------------------|----------------------|---------------------|---|
|               | Conference Name   | xxxxxx                 | • Pending            |                     |   |
|               | Conference Time   | 2024/01/16 08:00-10:00 |                      |                     |   |
|               | Creator           | XXXXXX                 |                      | Enter               |   |
|               | Conference Number | 1234567890             |                      |                     |   |
|               | Password          | None                   |                      | Back                |   |
|               | 🛞 Xiaoyu Hu       | 12345                  |                      | Cancel Appo         |   |
|               | 8 Dou Chen        | 12346                  |                      |                     |   |
|               | 8 Hui Deng        | 12348                  |                      |                     |   |
|               |                   |                        |                      | )                   |   |
|               | Join Meeting      | g Address Book Cre     | ▶ ]  <br>ate Meeting | (E)<br>Meeting List |   |

**Step 1** Select "Enter" to pop-up the "Initiate a Meeting?" dialog box.

Step 2 Select "Re-invite" or "Join Only" to join the meeting.

**Step 3** Press the hang up key " 🖓 " on remote control to exit or end the meeting.

When selected "Ended" meeting, the conference detail interface will show as below:

| 🏣 192.168.100.88 🖀 H323:123450 🖀 SIP:123451 🖀 WeConf:123452                                                                                                    | \$ <u>\$</u> |
|----------------------------------------------------------------------------------------------------|--------------|
| Conference Name XXXXXXX                                                                                                    |              |
| Conference Time 2024/01/15 08:00-10:00                                                                                                    |              |
| Creator XXXXXX                                                                                                    |              |
| Conference Number 1234567890 Reissue                                                                                                    |              |
| Password None                                                                                                    |              |
| 🛞 Xiaoyu Hu 12345 Back                                                                                                    |              |
| B Dou Chen         12346                                                                                                    |              |
| B Hui Deng 12348                                                                                                    |              |
|                                                                                                    |              |
| Image: Solution of the section of the section of |              |

**Step 1** Select "Reissue" to restart the ended meeting, and the original participants will be automatically added to the meeting.

Step 2 Select "Re-invite" or "Join Only" to join the meeting.

**Step 3** Press the hang up key " 🖓 " on remote control to exit or end the meeting.

#### 6.4.3 Create WeConf Meeting (Optional)

After registering the WeConf account, the terminal supports create the Immediately Meeting and the Appointment Meeting.

#### > Operation

```
Step 1 On the main menu interface, select "Decreate Meeting".
```

| 🖵 192.168.100.88 🖀 H323:123450 🙈 SIP:123451 🖀 WeConf:123452 | ŝ |
|-------------------------------------------------------------|---|
| Conference Na Conference Name 0/30                          |   |
| Conference Type                                             |   |
| Conference Du 1h 0h 6h Add Particip                         |   |
| Select Parti                                                |   |
|                                                             |   |
|                                                             | ļ |
| Join Meeting Address Book Create Meeting List               |   |
| John Meeting Address book Create Meeting Meeting List       |   |

- **Step 2** Configure the parameters of Conference Name, Conference Type, Password and Conference Duration.
- **Step 3** Select "Add Participants" to enter the Address Book interface to add the participants.
- **Step 4** Select "Create Conference" to create a meeting.

### 6.5 Call Answering

When there is a meeting call, the terminal rings and the call ID interface pops up.

| 1042345890    |  |
|---------------|--|
| (E)           |  |
| Please Answer |  |
|               |  |
|               |  |

- Select the screen button " $\overset{\bigcirc}{\underline{\bigcup}}$ " to establish the audio meeting.
- When receiving the video call, select the screen button "□4" or press the call key
   " ③" on remote control to establish the video meeting.
- Select the screen button "?" or press the hang up key "?" on remote control to end the meeting.

### **Note**

If the incoming call is from a contact stored in the address book, it is displayed as the contact name + number, otherwise, only the number will be displayed.

### 6.6 Conference Control

In the conference control interface, you can choose to send presentation, switch picture layout, check call information, control camera PTZ and do other functional operations etc.

#### 6.6.1 Conference Control

During the built-in MCU or WeConf meeting, press the menu key "], on the remote control and select the screen icon " ?" to enter the conference control interface (see below figure), move the cursor to select to view the Participants, Add Participant, Reinvite, Extend and set Free Talk etc.

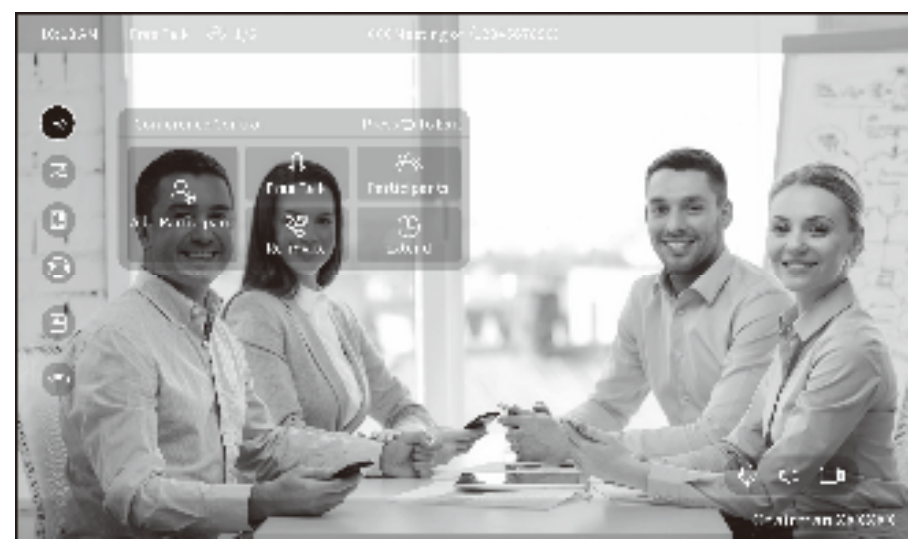

#### 6.6.2 Send Presentation

Connect a computer or HD camera to the terminal through an HDMI cable as the auxiliary stream source. Or use the computer as a wireless auxiliary stream source through a wireless screen projector. When the terminal detects the secondary stream source, it can send presentation and the remote end can see the shared screen of the local end.

#### Prerequisite>>

The terminal accesses the secondary video source and is in the conference normally, and the remote terminal supports dual streams.

#### > Operating Steps

**Step 1** Press the menu key "□" on the remote control and select the screen icon "☑" to send presentation to participating terminals. Or press the dual-stream key "□11<sup>†</sup>" on the remote control to send or close dual-stream.

Step 2 Press the hang up key "?" on the remote control to exit the conference.

#### 6.6.3 Picture Switching

During the meeting, press the menu key "=" on the remote control and select the screen icon "<sup>1</sup>," to configure the HDMI1/HDMI2 video display screen; Or press the display key "<sup>1</sup>," on the remote control to switch the screen layout.

#### 6.6.4 Call Information

During the meeting, press the menu key " , on the remote control and select the screen icon " ) to check the call information in real time, such as Call Status, Video Information, Audio Information and Network Information etc.

#### 6.6.5 Camera Control

During the meeting, press the direction keys on the remote control to control the local/remote camera to rotate up/down/left/right, press the " $^{\odot}$ " key to refresh the video image. Press the zoom keys on the remote control to zoom in/out the camera image.

### 6.7 Address Book

The terminal supports Local Contact and Enterprise Contact, you can directly initiate calls to relevant contacts in the address book.

#### 6.7.1 Local Contact

The local contact support Add, Edit, and delete contact.

#### 6.7.1.1 Add Contact

#### > Operating Steps

Step 1 On the main menu interface, select "D > Address Book> Add Contact".

| 🖵 192.168.100.88 🗟 H323:123450 🗟 SIP:123451                                                                                                    | ŝ |
|----------------------------------------------------------------------------------------------------|---|
| Q Please enter the number/initials         (Add to Local Contacts         Add to Local Contacts         Name         Number         Protocol         SIP         V |   |
| Cancel Confirm                                                                                                    |   |
| Join Meeting     Address Book     Create Meeting     Meeting List                                                                                                  |   |

Step 3 Enter the contact Name and Number.

**Step 4** Select the Protocol and Rate.

Step 5 Select "Confirm" to save.

#### 6.7.1.2 Edit Contact

#### > Operating Steps

**Step 1** On the main menu interface, select " Address Book> Edit".

| ₩ 192.168.1  | L00.88 🕾 H323     | : 123450 🛛 🕾 SIP: 12 | 23451                 |             | ŝ |
|--------------|-------------------|----------------------|-----------------------|-------------|---|
|              | Q Please enter    | the number/initials  |                       |             |   |
|              | Q Local Address B | 3ook                 | Edit                  | Add Contact |   |
|              | 🛞 Hu Xiaoyu       | 12345678912          | SIP: 2M               | $\bigcirc$  |   |
|              | 8 Chen Du         | 1234560001           | SIP: 2M               | 6           |   |
|              | ⊗ Deng Hui        | 1042345890           | SIP: 2M               | 6           |   |
|              | 🛞 Lao Yang        | 1921681895           | H323: 2M              | $\bigcirc$  |   |
|              | 🛞 нру             | 19216810088          | H323: 2M              | <u>()</u>   |   |
|              | Peng Chuan        | 19216819100          | H323: 2M              | ©           |   |
|              |                   |                      |                       |             |   |
|              | Join Meet         | ing Address Book     | Create Meeting Meetin | gList       |   |
|              |                   | ţ                    |                       |             |   |
| ₩⊒ 192.168.1 | LOO.88 🗟 H323     | : 123450 🔏 SIP: 12   | 23451                 |             | ŝ |
|              | Q Please enter    | the number/initials  |                       |             |   |

| 🙁 🛛 🖉 Hu Xiaoyu | 12345678912 | SIP: 2M  | Q | Ŵ |
|-----------------|-------------|----------|---|---|
| 8 Chen Du       | 1234560001  | SIP: 2M  | Ø | ۵ |
| ⊗ Deng Hui      | 1042345890  | SIP: 2M  | Ø | Ŵ |
| 🛞 Lao Yang      | 1921681895  | H323: 2M | Ø | Ŵ |
| 8 нру           | 19216810088 | H323: 2M | Ø | Ŵ |
| 8 Peng Chuan    | 19216819100 | H323:2M  | Ø | Ŵ |
|                 |             |          |   |   |

Step 2 Move the cursor to choose the contact for editing, then click "之" to enter the "Add to Local Contacts" interface.
| ₩ 192.168.100.88 🕾 Н323 |                                        | ŝ          |  |  |  |  |  |  |
|-------------------------|----------------------------------------|------------|--|--|--|--|--|--|
| Q Please enter          |                                        |            |  |  |  |  |  |  |
| R Local Address         | Add to Local Contacts     Add Contacts |            |  |  |  |  |  |  |
| 8 Ни Хіаоуи             | Name Hu Xiaoyu                         | 2 🖻        |  |  |  |  |  |  |
| 8 Chen Du               | Number 12345678912                     |            |  |  |  |  |  |  |
| 🛞 Deng Hui              | Protocol SIP ~                         | l d        |  |  |  |  |  |  |
| 🛞 Lao Yang              | Rate 2M ~                              | 2 th       |  |  |  |  |  |  |
| 8 нру                   | Cancel                                 | 2 ū        |  |  |  |  |  |  |
| 8 Peng Chuan            | 19216819100 H323: 2M                   | 2 11       |  |  |  |  |  |  |
|                         |                                        |            |  |  |  |  |  |  |
| Join Mee                | ting Address Book Create Meeting Mee   | eting List |  |  |  |  |  |  |

Step 3 Edit the contact Name and Number.

**Step 4** Select the Protocol and Rate.

Step 5 Select "Confirm" to save.

#### 6.7.1.3 Delete Contact

#### > Operating Steps

Step 1 On the main menu interface, select "D> Address Book> Edit".

| 192.168.100.8 | 88 🗟 H323:                         | 123450 🔏 SIP: 1 | 23451                |         |   | ŝ |  |  |
|---------------|------------------------------------|-----------------|----------------------|---------|---|---|--|--|
|               | Q Please enter the number/initials |                 |                      |         |   |   |  |  |
| ß             | Exit Edit     Add Contact          |                 |                      |         |   |   |  |  |
|               | 8 Hu Xiaoyu                        | 12345678912     | SIP: 2M              | Ø       | Ŵ |   |  |  |
|               | 8 Chen Du                          | 1234560001      | SIP: 2M              | Ø       | Ŵ |   |  |  |
| (             | 8 Deng Hui                         | 1042345890      | SIP: 2M              | Ø       | Ŵ |   |  |  |
|               | 8 Lao Yang                         | 1921681895      | H323: 2M             | D       | 0 |   |  |  |
|               | 8 нру                              | 19216810088     | H323: 2M             | D       | 1 |   |  |  |
|               | 8 Peng Chuan                       | 19216819100     | H323: 2M             | Q       | 0 |   |  |  |
|               |                                    |                 |                      |         |   |   |  |  |
|               | Join Meeti                         | ng Address Book | Create Meeting Meeti | ng List | ) |   |  |  |

Step 2 Move the cursor to select the contact to delete, select the icon "🛄" to pop up the "Delete Local Contacts" dialog box.

| 무 192.168.100.88 | 🗟 Н323:                                                | 123450 🖀 SIP: 1        | .23451               |            |          | ŝ |  |  |  |
|------------------|--------------------------------------------------------|------------------------|----------------------|------------|----------|---|--|--|--|
|                  | Q Please enter the number/initials                     |                        |                      |            |          |   |  |  |  |
| R                | Local Addres     Delete Local Contacts     Add Contact |                        |                      |            |          |   |  |  |  |
| 8                | Hu Xiaoyu                                              |                        |                      | Q          |          |   |  |  |  |
| 8                | Chen Du                                                | Are you sure to delete | this local contacts? | Q          | ۵        |   |  |  |  |
| 8                | Deng Hui                                               |                        |                      |            | <u> </u> |   |  |  |  |
| 8                | Lao Yang                                               | Cancel                 | Confirm              | Ø          | ۵        |   |  |  |  |
| 8                | НРҮ                                                    | 19216810088            | H323: 2M             | Ø          | Ŵ        |   |  |  |  |
| 8                | Peng Chuan                                             | 19216819100            | H323: 2M             | Ø          | Ŵ        |   |  |  |  |
|                  |                                                        |                        |                      |            |          |   |  |  |  |
|                  | Join Meeti                                             | ng Address Book        | Create Meeting Me    | eting List | )        |   |  |  |  |

Step 3 Select "Confirm" to delete the contact.

# 6.7.2 Enterprise Contact (Optional)

After registering a WeConf account, terminals can automatically download the contact information from the address book server and achieve synchronized updates.

#### > Operating Steps

**Step 1** On the main menu interface, select " Address Book> Enterprise Contact".

| ₩ 192.168.100.88     | 🗟 H323: 123450                         | 🗟 SIP: 123451               | 🕾 WeConf: 123452    | <u>ب</u> | 2 |
|----------------------|----------------------------------------|-----------------------------|---------------------|----------|---|
| Q Plea               | ase input number<br>Enterprise Contact |                             | Local Contact       |          |   |
|                      | oud Platform                           |                             |                     |          |   |
| Pri Soft<br>Pri Test | ware Development Depa<br>t Department  | rtment                      |                     |          |   |
| 8 Xiao               | duct Center<br>oyu Hu                  | 50948                       | 0                   |          |   |
| 8 Du C<br>8 Huil     | Chen<br>Deng                           | 50352<br>50118              | @                   |          |   |
| 8 Ann.               | a                                      | 50529                       |                     |          |   |
|                      | Join Meeting Addre                     | A   D<br>ess Book Create Me | eeting Meeting List | )        |   |

**Step 2** Move the cursor to the contact and confirm with "<sup>()</sup>" key to pop-up Create Conf., Selected (1), Cancel All option box.

| 192.168.100.88 | 🗟 H323: 123450                            | 🗟 SIP: 123451           | 🔏 WeCo            | onf: 123452  | ŝ |
|----------------|-------------------------------------------|-------------------------|-------------------|--------------|---|
|                | Please input number Enterprise Contact    | Local Co                | ntact             | Create Conf. |   |
|                | Cloud Platform Software Development Depar | tment                   |                   | Selected (1) |   |
|                | ۸ Product Center<br>کانومی ال             | 50948                   | © 7               | Cancel All   |   |
|                | ) Du Chen<br>) Hui Deng<br>) Anna         | 50352<br>50118<br>50529 |                   |              |   |
|                | Join Meeting Address                      | S   Create              | ▷]<br>e Meeting M | eeting List  |   |

**Step 3** Select "Create Conf." to enter to the Create Meeting interface.

| 🖵 192.168.100.88 🙈 H323: 123450 🙈 SIP: 123451 🗟 WeConf: 123452                                                                                                    | ŝ |
|----------------------------------------------------------------------------------------------------|---|
| Conference Na       Conference Name       0/30         Conference Type       Immediately       O Appointment         Password       Image: Create Conf.         Conference Du       1h       0h         Generation       Gh       Add Particip         Xiaoyu Hu       Select Parti |   |
| Join Meeting     Address Book     Create Meeting     Meeting List                                                                                                    |   |

**Step 4** After configuring the conference parameters, select "Create Conf." to create the meeting.

# 6.8 Tencent Meeting ROOMS Controller (Optional)

The Tencent Meeting is a third-party application software that supports the creation and joining of Tencent Meeting.

After entering the Tencent Meeting operation interface (as shown below), you can choose " $\overleftrightarrow{2}$  > About Us > Help Center" to scan the QR code to enter the official website of Tencent Meeting Deems"

Tencent Meeting to check the use guide of "Tencent Meeting Rooms".

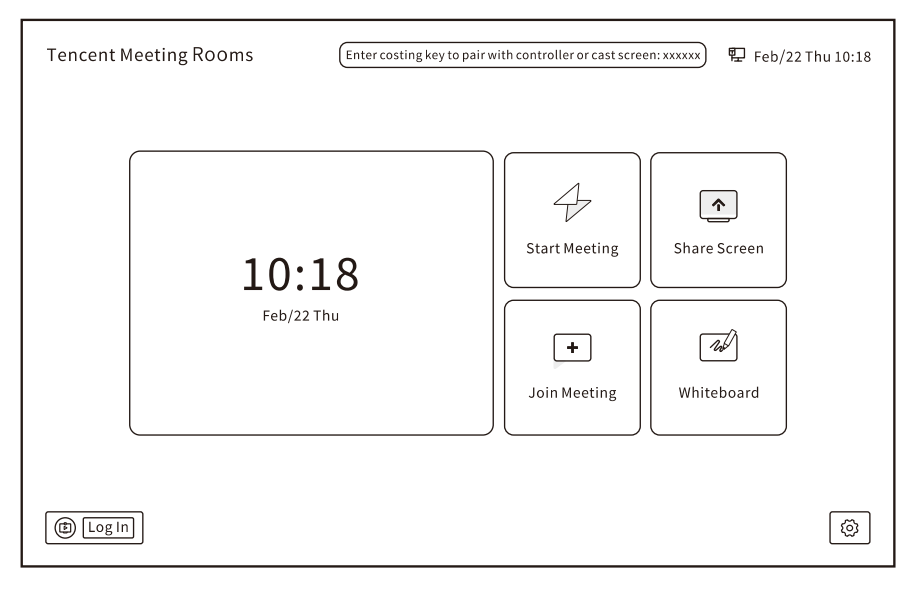

# 6.9 Dongle

The terminal supports both wired and wireless Dongle as input sources for local preview or remote transmission.

#### Operating Steps

**Step 1** On the main menu interface, select "[]" to enter the conference terminal Dongle Instruction interface.

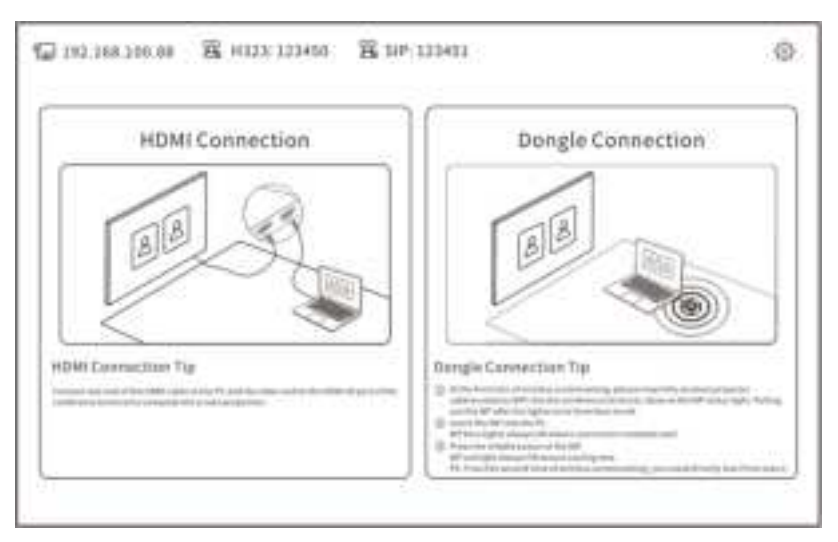

**Step 2** Please refer to the Dongle Help Instructions to complete the operation and project the PC display screen to the terminal.

**Step 3** Press the "<sup>(1)</sup>" key on remote control to exit the Dongle Instructions interface.

# 6.10 GUI Setting

# 6.10.1 Network

The conference terminal supports a wired network and wireless network (Wi-Fi) connection. Ethernet parameters (such as IP address, subnet mask, gateway information, etc.) must be configured before using the static IP of a wired network.

### Operating Steps

# **Step 1** On the main menu interface, select " > أَنْ > Network > Wired Network".

| ₩ 192.168.100.88 |                                                                                                    | ŝ |
|------------------|----------------------------------------------------------------------------------------------------|---|
|                  | Network                                                                                                    |   |
|                  | Wired Network Wireless Net Soft AP Proxy Set Mobile Net)                                                                 |   |
| W                | ired Network 🖲 Open 🔿 Off                                                                                                |   |
| Ac               | cquisition Way O Static IP  Auto Obtain Gategory  IPv4 O IPv6                                                            |   |
| Ne Ne            | V4 Address         192         168         100         88           etmask         255         255         255         0 |   |
| Ga               | ateway 192 168 100 1                                                                                                    |   |
| 10<br>10         | NS1 114 114 114 114<br>NS2 8 8 8 8                                                                                       |   |
|                  | Confirm                                                                                                    |   |

Step 2 Configure the Ethernet parameters, which are shown in the following table.

| Step 3 | Select | "Confirm" | to save. |
|--------|--------|-----------|----------|
|--------|--------|-----------|----------|

| Parameter                                            | Parameter Declaration                                                                                                    | Parameter Setting    |
|------------------------------------------------------|----------------------------------------------------------------------------------------------------|----------------------|
| Wired Network                                        | Open/Off wired network.                                                                                                    | Default: Open        |
| Acquisition Way                                      | <ul> <li>Auto obtain: The terminal<br/>automatically obtains the IP address<br/>through the DHCP server.</li> <li>Static IP: The IP address of the<br/>terminal is assigned by the network<br/>administrator, with the IP address,<br/>subnet mask, default gateway, and<br/>DNS address being configured.</li> </ul> | Default: Auto obtain |
| Protocol Configure the network protocol: IPv4, IPv6. |                                                                                                    | Default: IPv4        |
| IPv4/6 Address                                       | Configure the IP address of the terminal.                                                                                                    | Default: Auto obtain |

| Parameter | Parameter Declaration                                                                                                    | Parameter Setting    |
|-----------|----------------------------------------------------------------------------------------------------|----------------------|
| Netmask   | Configure the subnet mask for the terminal.                                                                                                    | Default: Auto obtain |
| Gateway   | Configure the gateway address corresponding to the terminal's IP.                                                                                                    | Default: Auto obtain |
| DNS       | After the IP address of the DNS server is<br>configured, the domain name can be<br>used for the address of the GK server<br>and the SIP server. The DNS server will<br>resolve the IP address of the GK server<br>and the SIP server according to the<br>domain name. | Default: Auto obtain |

# 6.10.2 Video

Configure Video Mainstream Input, Presentation Input, Video Output, Media Optimization, and Camera Settings parameters etc.

#### > Operating Steps

| Step | 1 | On | the | mai | n menu | ı interf | face. | select | "•••• > | . 😳 - | Video". |
|------|---|----|-----|-----|--------|----------|-------|--------|---------|-------|---------|
|      |   |    |     |     |        |          | ,     |        |         |       |         |

| 192.168.100.88 | 备。H323:123450 备。SIP:123451                                                                                                    | \$ |
|----------------|----------------------------------------------------------------------------------------------------|----|
|                | Video                                                                                                    |    |
|                | Mainstream Input<br>Signal Source Camera v<br>Resolution 3840 x 2160P30<br>Presentation Input<br>Signal Source (HDMI v)<br>Resolution 1920 x 1080P30<br>Video Output HDM11<br>Output Mode (HDMI v) |    |

Step 2 Configure the "Video" parameters, which are shown in the following table.Step 3 Press the """ key on remote control to save and return to the upper-level interface.

| Parameter             | Parameter Declaration                                                                                                    | Parameter Setting                                                     |  |
|-----------------------|----------------------------------------------------------------------------------------------------|-----------------------------------------------------------------------|--|
| Mainstream            | Signal source: Camera, Camrea Wide<br>(optional), HDMI, Camera Compose,<br>VIDEO, USB.                                                                                                    | Default: Camera                                                       |  |
| Input                 | Resolution: Displays the resolution value of the mainstream input signal source.                                                                                                    | Default: Displays the<br>actual value for the<br>current signal input |  |
|                       | Signal source: The default signal source is HDMI                                                                                                    | Default: HDMI                                                         |  |
| Presentation<br>Input | Resolution: Displays the resolution value of the presentation input signal source.                                                                                                    | Default: Displays the<br>actual value for the<br>current signal input |  |
|                       | Output mode: The default output mode is HDMI.                                                                                                    | Default: HDMI                                                         |  |
| Video Output<br>HDMI1 | Resolution: 4KP60, 4KP30, 1080P60,<br>1080P50, 720P60, 720P50 (the output<br>resolution is obtained through EDID<br>negotiation, and different monitors<br>negotiate different resolutions).             | Default: 4KP30                                                        |  |
|                       | Output mode: The default output mode is HDMI.                                                                                                    | Default: HDMI                                                         |  |
| Video Output<br>HDMI2 | Resolution: 4KP60, 4KP30, 1080P60,<br>1080P50, 1080I50, 720P60, 720P50 (the<br>output resolution is obtained through<br>EDID negotiation, and different<br>monitors negotiate different<br>resolutions). | Default: 4KP30                                                        |  |
| Media<br>Optimization | Enable/disable the media optimization feature.                                                                                                    | Default: Disabled                                                     |  |

| Parameter          | Parameter Declaration                                                                                                    | Parameter Setting |
|--------------------|----------------------------------------------------------------------------------------------------|-------------------|
|                    | Focusing: Select "Start" to enter the<br>camera interface to adjust the PTZ (Pan-<br>Tilt-Zoom), enabling control for moving<br>the camera up//down/left/right and<br>zooming in and out of the image. | /                 |
| Camera<br>Settings | Image mode: Default, Standard,<br>Outdoor, Warm, Light, PC.                                                                                                    | Default: Default  |
|                    | Preset position: Select "Edit" to enter<br>the Preset Position interface to set the<br>preset bit (1~9).                                                                                               | /                 |
|                    | Built-in Menus: Select "Start" to enter<br>the OSD menu interface to set the<br>camera parameters.                                                                                                    | /                 |

### 6.10.3 Audio

Configure Audio Input, Input Detection, Audio Output, Output Volume, Ring and others parameters.

#### > Operating Steps

**Step 1** On the main menu interface, select "<sup>(m)</sup> > <sup>()</sup>

| ₽ 192.168.100.88 | 磊 H323: 123450            | ŝ |
|------------------|---------------------------|---|
|                  | Audio                     |   |
|                  | Audio Input Auto ~        |   |
|                  | Input Detection Detection |   |
|                  | Input Volume Q 8          |   |
|                  | Audio Output Auto ~       |   |
|                  | Output Volume 🛒 🔊 8       |   |
|                  | Ring Ringtone1 ~          |   |
|                  | АРР ЗА                    |   |
|                  |                           |   |
|                  |                           |   |

Step 2 Configure the "Audio" parameters, which are shown in the following table.

**Step 3** Press the "<sup>(1)</sup>" key on remote control to save and return to the upper-level interface.

| Parameter       | Parameter Declaration Parameter Settin                                                                                                    |                     |  |
|-----------------|----------------------------------------------------------------------------------------------------|---------------------|--|
| Audio Input     | Configure the audio input: Auto,<br>Customize.                                                                                                    | Default: Auto       |  |
| Input Detection | Select "Detection" to enter the<br>Microphone Detection interface. Please<br>speak into the microphone to detect<br>whether the sound input is normal. | /                   |  |
| Input Volume    | Configure the audio input gain.                                                                                                    | Default: 8          |  |
| Audio Output    | Configure the audio output: Auto,<br>Customize.                                                                                                    | Default: Auto       |  |
| Output Volume   | Configure the audio output gain.                                                                                                    | Default: 8          |  |
| Ring            | The default ring is Ringtone 1.                                                                                                    | Default: Ringtone 1 |  |
| АРР ЗА          | Enable/disable the APP 3A function,<br>when APP 3A is enabled, third-party<br>applications will use system 3A to<br>process the audio.                 | Default: Enabled    |  |

#### 6.10.4 General

Configure the terminal Venue Name, Self-help Sleep, SIP Transmission Mode, Language, Time Zone, and select whether to enable Auto Answer, No Disturbing, WEB Access, and other functions.

#### > Operating Steps

| 🖵 192.168.100.88 🖀 H323: 123450 🙈 SIP: 123451                                                                                                    | ŝ |
|----------------------------------------------------------------------------------------------------|---|
| General                                                                                                    |   |
| Venue Name (HD Video Terminal<br>Color ( Y Front Size (Medium ) Position (Right-B)                                                                                       |   |
| Auto Answer No Disturbing Self-help Sleep O 10 min O 30 min O 60 min O Never<br>Interface Style O Traditinal Style<br>WEB Access SIP Transmission Mode O TCP O UDP O TLS |   |
| SRTP Encryption Access Right HTTP Access Language English                                                                                                    |   |

**Step 1** On the main menu interface, select " $^{\circ\circ\circ}$  >  $^{\circ\circ}$  > General".

Step 2 Configure the "General" parameters, which are shown in the following table.

Step 3 Press the "<sup>()</sup>" key on remote control to save and return to the upper-level

| Parameter        | Parameter Declaration                   | Parameter Setting      |  |
|------------------|-----------------------------------------|------------------------|--|
|                  | Venue name: Configuration terminal      |                        |  |
|                  | display name.                           | Default: Empty         |  |
|                  | Color: Select the text display color.   | Default: White         |  |
| venue Name       | Size: Select the text display size      | Default: Medium        |  |
|                  | Location: Select the text display       | Default Dielet hattaur |  |
|                  | location.                               | Default: Right-bottom  |  |
|                  | Enable/disable Auto Answer, the         |                        |  |
| Auto Answer      | terminal will automatically answer the  | Default: Disabled      |  |
|                  | call meeting when enabled.              |                        |  |
|                  | Enable/disable No Disturbing, the       |                        |  |
| No Dicturbing    | terminal will enter call no disturb     | Default: Disabled      |  |
| NO DISLUIDING    | mode and refuse to answer all call      | Delault. Disableu      |  |
|                  | meetings when enabled.                  |                        |  |
|                  | Configure the terminal self-service     |                        |  |
| Self-help Sleep  | sleep time: 10min, 30min, 60min,        | Default: Never         |  |
|                  | Never.                                  |                        |  |
| Interface Style  | The default terminal Interface style is | Default: Traditional   |  |
| Interface Style  | Traditional Style.                      | Style                  |  |
| Web Access       | Enable/disable the WEB access rights.   | Default: Disabled      |  |
| Automatically    | Enable/disable automatically close in   |                        |  |
| Close in 30      | 30 minutes (valid only when WEB         | Default: Enabled       |  |
| Minutes          | access is enabled).                     |                        |  |
| SIP Transmission | Configure the SIP transmission mode:    | Dofault: TCD           |  |
| Mode             | TCP, UDP, TLS.                          |                        |  |
| SPTD Encruption  | Enable/disable the SRTP encryption      | Default Dischlad       |  |
| SKTP Encryption  | function.                               | Delault. Disableu      |  |
| Access Right     | Enable/disable HTTPS access right.      | Default: Disabled      |  |
|                  | Configuration of terminal system        |                        |  |
| Language         | language: 中文(简体), 中文(繁体),               | Default: 中文(简体)        |  |
|                  | English.                                |                        |  |
| Time Zone        | Select the time zone of the area        | Default: China         |  |
|                  | Standard Time                           |                        |  |

interface.

| Parameter     | Parameter Declaration                | Parameter Setting       |  |
|---------------|--------------------------------------|-------------------------|--|
|               | Configure the system time display    |                         |  |
| Time Format   | format: 24 Hours Clock, 12 Hours     | Default: 12 Hours Clock |  |
|               | Clock.                               |                         |  |
|               | Enable/disable the automatic setting |                         |  |
| Set Time      | time. When this function is enabled, | Default: Enabled        |  |
| Automatically | the system automatically obtains the | Delault: Ellableu       |  |
|               | network time.                        |                         |  |

### 6.10.5 Layout

When you need to watch a combined image of the venue video and the demonstration screen on a display device, you can choose to switch the screen layout.

#### > Operating Steps

**Step 1** On the main menu interface, select " $\overline{\circ\circ\circ} > \overline{\zeta}$  > Layout".

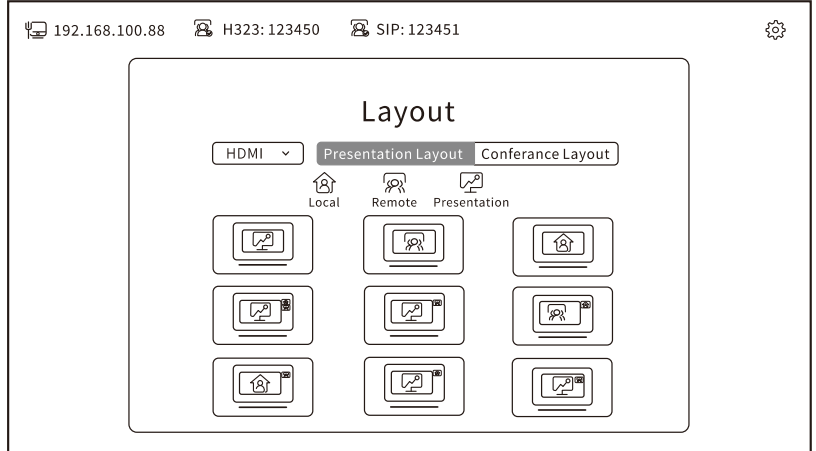

Step 2 Configure the Picture Layout parameters, which are shown in the following table.

Step 3 Press the """ key on remote control to save and return to the upper-level

| interiace. |
|------------|
|------------|

| Parameter               | Parameter Declaration                                                |  |
|-------------------------|----------------------------------------------------------------------|--|
| Layout Output Interface | Select the video output interface to switch the layout.              |  |
| Layout Options          | Select the layout option: Presentation Layout,<br>Conference Layout. |  |
| Presentation Layout     | Configure the presentation layouts.                                  |  |
| Conference Layout       | Configure the conference Layouts.                                    |  |

# 6.10.6 One Click Detection

On the One-click Detection interface, you can check the terminal network, account, and whether each interface recognizes device access.

#### > Operating Steps

**Step 1** On the main menu interface, select " $\frac{1}{2}$  >  $\frac{2}{2}$  > One Click Detection".

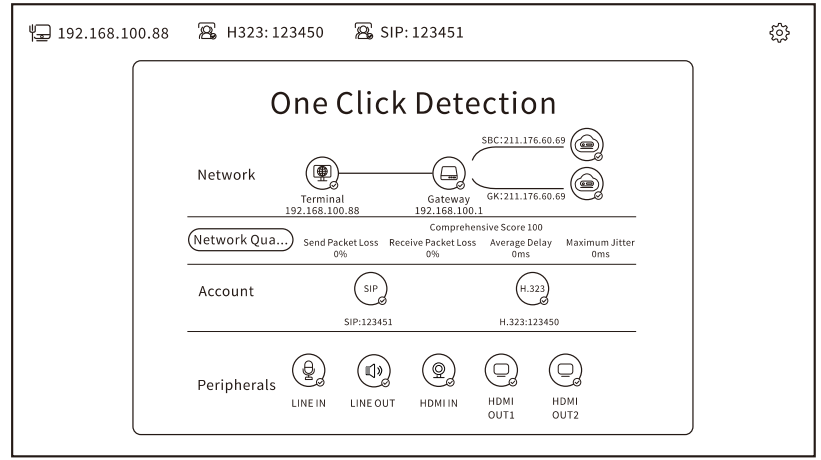

**Step 2** Press the """ key on remote control to save and return to the upper-level interface.

### 6.10.7 About

In the "About" interface, you can view Device Model, SN, Software Version etc., and operate equipment upgrade and reset to factory settings.

#### 6.10.7.1 Reset to Factory Settings

#### > Operating Steps

**Step 1** On the main menu interface, select " $^{\circ\circ\circ}$  >  $\xi_{\circ}^{\circ}$  > About".

| 192.168.100.88 | 🗟 H323: 123450 🖉         | 🕉 SIP: 123451       |       | ŝ |
|----------------|--------------------------|---------------------|-------|---|
|                |                          | About               |       |   |
|                | Device Model             | CX310               |       |   |
|                | SN                       | a37e6a219865ec41    |       |   |
|                | MAC                      | 6A-D9-41-2C-55-B8   |       |   |
|                | Software Version         | V0.0.47-20231127-VC |       |   |
|                | Camera Version           | 0.0.1               |       |   |
|                | Check Code               | 658985              |       |   |
|                | Remote Upgrade           | Check Version       | Start |   |
|                | USB Upgrade              | USB is Not Detected | Start |   |
|                | Reset to Factory Setting | gs                  | Start |   |
|                |                          |                     |       | / |

**Step 2** Select the "Start" button in the Reset to Factory Settings bar to pop-up the recovery factory settings notice.

| recovery factory setting | zs notice.                                                                 |
|--------------------------|----------------------------------------------------------------------------|
|                          |                                                                            |
|                          | Notice                                                                     |
|                          | Click "Confirm", the terminal will immediately<br>resume factory settings! |
|                          | Confirm                                                                    |
|                          |                                                                            |

**Step 3** Select "Confirm" to immediately restore the factory settings and restart the terminal.

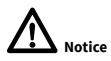

After restoring the factory setting, all the previously configured parameters will be lost. Please perform this operation with caution.

# 7 Operational (WEB)

# 7.1 Login

1. Access the terminal IP address + port number (8081) in the browser to enter the terminal WEB login page (before logging in to the WEB page, you must first select "<sup>∞∞</sup> > <sup>C</sup>/<sub>2</sub> > General" in the GUI interface to enable the "WEB Access" permission).

| HD Video Conference Terminal | English ¥ |
|------------------------------|-----------|
|                              |           |
| Username:                    |           |
| Password:                    |           |
| Remember Account             |           |
| Login Reset                  |           |
|                              |           |

 Enter the default username "admin" and default password "Cw + the last six digits of the terminal's serial number in reverse order + \$", select "Login" to enter the terminal WEB configuration page (as shown below).

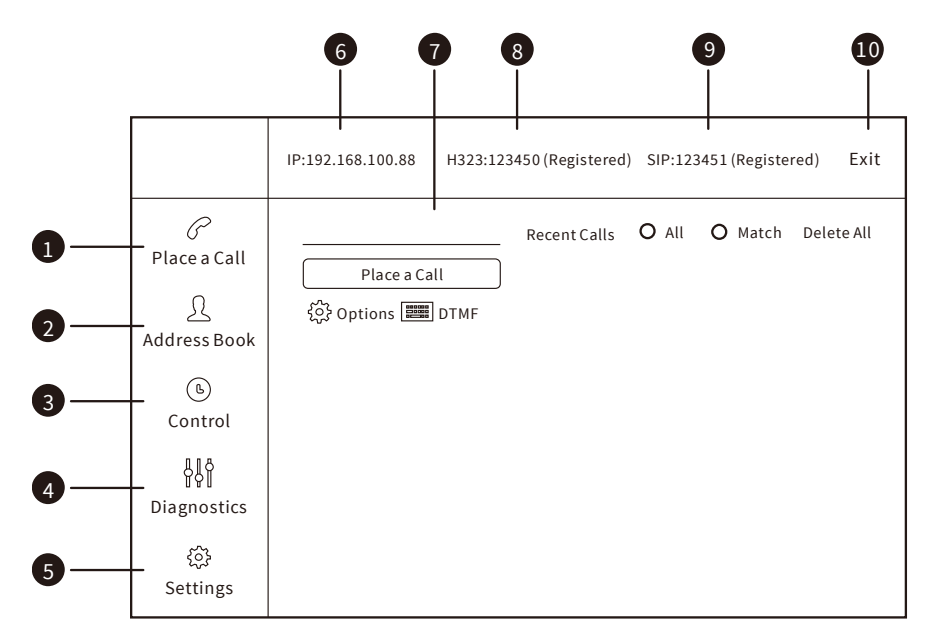

| Number | Name         | Explain                                                                 |  |
|--------|--------------|-------------------------------------------------------------------------|--|
| 1      |              | Move the cursor to select and enter the Place a call                    |  |
|        | Place a Call | menu page to configure the relevant parameters.                         |  |
| n      | Address Book | Move the cursor to select and enter the address book                    |  |
| Ζ      |              | menu page to configure relevant parameters.                             |  |
| 2      | Control      | Move the cursor to select and enter the control menu                    |  |
| 3      |              | page to configure the relevant parameters.                              |  |
| 4      | Diagnostics  | Move the cursor to select and enter the diagnostics                     |  |
| 4      |              | menu page to configure the relevant parameters.                         |  |
| F      | Settings     | Move the cursor to select and enter the Settings menu                   |  |
| 5      |              | page to configure relevant parameters.                                  |  |
| 6      | IP Address   | Displays the current IP address.                                        |  |
|        |              | Displays the place a call menu page parameters options,                 |  |
| (      | Place a Call | such as: recent calls, delete all, match, etc.                          |  |
| 8      | H323 Account | H 323 account registration status.                                      |  |
| 9      | SIP Account  | SIP account registration status.                                        |  |
| 10     | Exit         | Move the cursor to select and exit the terminal WEB configuration page. |  |

# 7.2 Meeting Calling

The terminal supports meeting initiation through address book, call record and input meeting account, number or IP address.

#### > Operating Steps

**Step 1** On the WEB configuration page, select " $\mathcal{C}$ " to enter the call menu page.

|                         | IP:192.168.100.88 H323:123450 (Registered) SIP:123451 (Registered) Exit |
|-------------------------|-------------------------------------------------------------------------|
| Place a Call            | Recent Calls O All O Match Delete All Place a Call                      |
| (b)<br>Control          |                                                                         |
| ရှိနိုင်<br>Diagnostics |                                                                         |
| ô<br>Settings           |                                                                         |

**Step 2** There are several ways to choose the remote venue:

- Manually enter the remote venue account, number or IP address in the input box;
- Select the remote venue account, number or IP address to be called in the call list;
- Select the remote venue account, number, or IP address in the address book list.

Step 3 The configuration venue parameters are shown in the table below.

| Parameter                      | Parameter Declaration                        | Parameter Setting     |
|--------------------------------|----------------------------------------------|-----------------------|
|                                |                                              | The venue             |
| Venue<br>Account/<br>Number/IP | Remote venue account, number, or IP address. | account/number/IP     |
|                                |                                              | address of the latest |
|                                |                                              | call are displayed by |
|                                |                                              | default               |

| Parameter | Parameter Declaration                                                                                                    | Parameter Setting     |
|-----------|----------------------------------------------------------------------------------------------------|-----------------------|
| Options   | Select call rates: 64Kbps, 128Kbps,<br>192Kbps, 256Kbps, 384Kbps, 512Kbps,<br>768Kbps, 1Mbps, 1.5Mbps, 2Mbps, 4Mbps,<br>6Mbps, and 8Mbps. | Default Rate: 2Mbps   |
|           | Select the call protocol: SIP, H.323, automatic.                                                                                          | Default Protocol: SIP |
| Parameter | Parameter Declaration                                                                                                    | Parameter Setting     |

**Step 4** Click "Call" to initiate the meeting.

**Step 5** Click " corr to end the meeting.

# 7.3 Presentation

Connect a computer or HD camera to the terminal via HDMI for the auxiliary stream or wirelessly project from a computer. The terminal sends dual streams only when a secondary source is detected, allowing the remote end to view the shared local screen during dual-stream transmission.

#### Prerequisite>>

The terminal is connected to the auxiliary video source and is normally in the meeting, and the opposite terminal supports dual streams.

#### Operating Steps

**Step 1** On the WEB configuration page, select "<sup>b</sup> > Presentation".

|                                                                                    | IP:192.168.100.88 H323:123450 (Registered) SIP:123451 (Registered) Exit                                                                                                    |
|------------------------------------------------------------------------------------|----------------------------------------------------------------------------------------------------|
| Place a Call<br>Place a Call<br>Address Book<br>Control<br>Diagnostics<br>Settings | Presentation       Presentation         Camera Control       Presentation Preview         Audio Control       Presentation Preview         Record Control       Switch Video Source         Picture Switching       Conference Control         Conference Lock       Power Control |

**Step 2** Select enabling "Presentation" to send the second video to the participating terminal, enable "Presentation Preview" only support the local preview of the Presentation.

**Step 3** Go to the call menu page and select " $\bigcirc$ " to end the meeting.

# 7.4 Camera Control

On the camera control page, you can choose to perform PTZ (Pan/Tilt/Zoom) control on local or remote cameras, set preset positions, and other operations.

#### > Operating Steps

**Step 1** On the WEB configuration page, select "<sup>b</sup> > Camera Control".

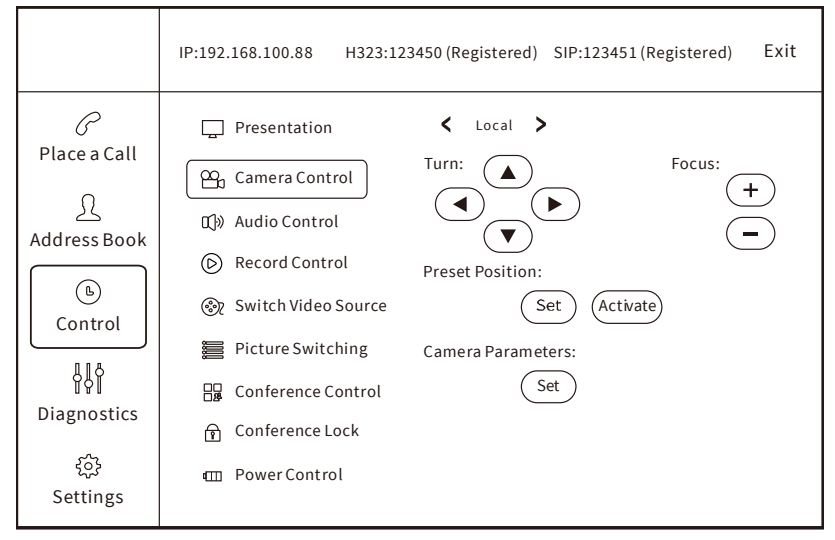

| Step 2 For the camera contro | l operation, please refe | r to the following table: |
|------------------------------|--------------------------|---------------------------|
|------------------------------|--------------------------|---------------------------|

| Parameter Option | Parameter Declaration                               |  |  |
|------------------|-----------------------------------------------------|--|--|
| Local/Remote     | Switch between local or remote cameras.             |  |  |
|                  | ▲: Turning the camera upward.                       |  |  |
|                  | ▶: Turning the camera to the right.                 |  |  |
| Directions       | ▼: Turning the camera down.                         |  |  |
|                  | <ul> <li>Turning the camera to the left.</li> </ul> |  |  |
| _                | Click the "+" repeatedly to enlarge the image.      |  |  |
| FOCUS            | Click the "-" repeatedly to shrink the image.       |  |  |

| Parameter Option  | Parameter Declaration                                     |  |
|-------------------|-----------------------------------------------------------|--|
| Duranat Danitina  | Setting: Set the preset bit (1~9).                        |  |
| Preset Position   | Activation: Call the camera to reach the preset position. |  |
|                   | Image parameters: Configure image Contrast, Brightness,   |  |
|                   | Aperture Mode, and Aperture Value.                        |  |
|                   | Backlighting settings: Select whether to enable the       |  |
| Camera Parameters | Backlight Compensation.                                   |  |
|                   | Flinker mode: Off, 50Hz and 60Hz.                         |  |
|                   | Others: Select whether Flip Vertical and Mirroring are    |  |
|                   | enabled.                                                  |  |

# 7.5 Diagnostics

After the meeting begins, select  $\sqrt[4]{9}$  > Call Information" to know the quality of the meeting in real time (please refer to the following table for parameters).

|                                                                                                  | IP:192.168.100.88 H323                                                                                                    | 3:123450 (Registered)                                                                                                    | SIP:123451 (Regi                                                                                 | stered) Exit                                                                                      |
|--------------------------------------------------------------------------------------------------|----------------------------------------------------------------------------------------------------|----------------------------------------------------------------------------------------------------|--------------------------------------------------------------------------------------------------|---------------------------------------------------------------------------------------------------|
| Place a Call<br><u>Q</u><br>Address Book<br>©<br>Control                                         | Call Information<br>Call Information<br>Call Audio Loopback<br>Of Video Intra Update<br>Call Video Information<br>Call Video Input<br>Call Packet Interceptio | Termina l Nam e : 19<br>Encrypt or Not<br>Call Bandwidth(Kb<br>Audi o Protocol<br>Audi o Rate(Kbps )<br>Prima ry Vide o Ban<br>Prima ry Vide o Rat<br>Prima ry Vide o Res<br>Prima ry Vide o Res | Sen d<br>AE S 128<br>1920<br>G.722.1 C 48K<br>47<br>1872<br>1080<br>H264H P<br>1920 x 1080<br>30 | Receive<br>AES 128<br>1920<br>G.722.1 C 48K<br>48<br>1872<br>1661<br>H264H P<br>1920 x 1080<br>30 |
| 0<br>↓<br>↓<br>↓<br>↓<br>↓<br>↓<br>↓<br>↓<br>↓<br>↓<br>↓<br>↓<br>↓<br>↓<br>↓<br>↓<br>↓<br>↓<br>↓ | System Information                                                                                                    | Presen tation Ban<br>Presen tation Rate<br>Presen tation Pro<br>Presen tation Res                                                                                                    | 0<br>0<br>Unkn ow n<br>0 x 0                                                                     | 640<br>75<br>H264H P<br>1920 x 1080                                                               |
| ô<br>Settings                                                                                    | Log Information                                                                                                    | Presen tatio n Fram<br>Jitter(Ms )<br>Pac ket Loss Rate                                                                                                    | 0<br>8<br>0                                                                                      | 30<br>10<br>0                                                                                     |

| Parameter         | Parameter Declaration                                         |  |
|-------------------|---------------------------------------------------------------|--|
| Encrypt or Not    | Meeting encryption status.                                    |  |
| Call Bandwidth    |                                                               |  |
| (kbps)            | The actual call bandwidth after the negotiation.              |  |
| Audio Protocol    | Capability is negotiated after the actual audio protocol.     |  |
|                   | The real-time rate of the audio value will change dynamically |  |
| Audio Rate (kbps) | in real-time.                                                 |  |

| Parameter                   | Parameter Declaration                                             |  |  |
|-----------------------------|-------------------------------------------------------------------|--|--|
| Primary Video               | The bandwidth allocated to the main video.                        |  |  |
| Bandwidth (kbps)            |                                                                   |  |  |
| Primary Video Rate          | The real-time rate of the main video, this value will change      |  |  |
| (kbps)                      | dynamically in real time.                                         |  |  |
| Primary Video<br>Protocol   | Capability is negotiated after the actual master video protocol.  |  |  |
| Primary Video<br>Resolution | Main video at the resolution of the current session.              |  |  |
| Drimer Videe                | The number of frames sent or received for the primary video       |  |  |
|                             | per second, depending on the dynamics of the current network      |  |  |
| Frame Rate (fps)            | environment.                                                      |  |  |
| Presentation                |                                                                   |  |  |
| Bandwidth (kbps)            | Bandwidth allocated to the secondary video.                       |  |  |
| Presentation Rate           | The real-time rate of the auxiliary video, this value will change |  |  |
| (kbps)                      | dynamically in real time.                                         |  |  |
| Presentation                | Capability negotiation after the actual supplementary video       |  |  |
| Protocol                    | agreement.                                                        |  |  |
| Presentation                |                                                                   |  |  |
| Resolution                  | Auxiliary video at the resolution of the current session.         |  |  |
| Duccontation                | The number of frames sent or received per second for the          |  |  |
| Presentation                | auxiliary video, depending on the dynamics of the current         |  |  |
| Frame Rate (fps)            | network environment.                                              |  |  |
| Jitter (ms)                 | The degree of variation in the network delay.                     |  |  |
| Packet Loss Rate            | Network packet loss is caused by network instability.             |  |  |

# 7.6 Settings

# 7.6.1 Network Setting

Before using Ethernet for video communication, configure the terminal's Ethernet parameters, including the IP address, subnet mask, and gateway address.

#### > Operating Steps

**Step 1** On the WEB configuration page, select " $\xi_{ij}^{CS}$  > Network > IP".

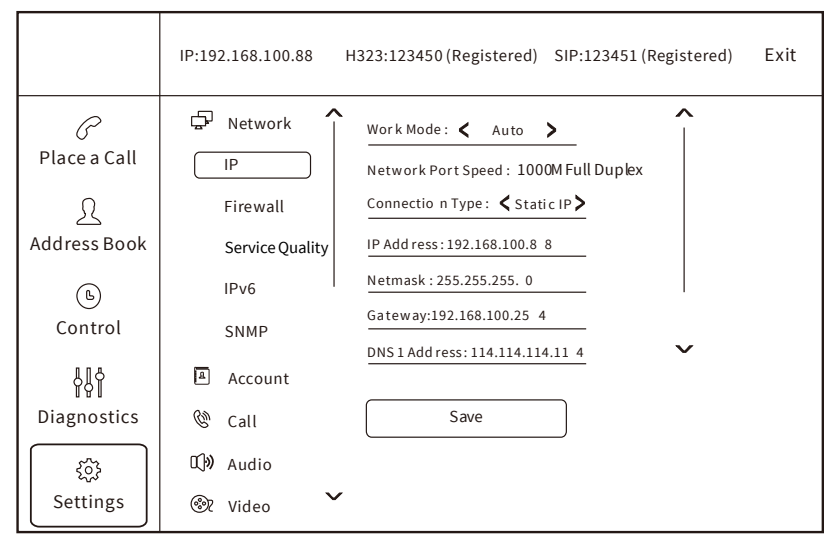

Step 2 Configure the "IP" parameters, which are shown in the following table.

| Step | 3 | Select | "Save". |
|------|---|--------|---------|
|------|---|--------|---------|

| Parameter          | Parameter Declaration                                                                                                    | Parameter Setting                    |
|--------------------|----------------------------------------------------------------------------------------------------|--------------------------------------|
| Work Mode          | Configuring network working mode:<br>automatic, 10M full duplex, 100M full                                                                                                    | Default: Auto                        |
|                    | Configure the network connection type:     Automatic IP acquisition: The terminal     automatically obtains the IP address                                                                                         |                                      |
| Connection<br>Type | <ul> <li>through the DHCP server.</li> <li>Static IP: The IP address of the terminal is assigned by the network administrator, and the IP address, Subnet mask, Gateway and DNS address need to be set.</li> </ul> | Default: Automatic IP<br>acquisition |

| Parameter   | Parameter Declaration Parameter Setti        |                      |  |
|-------------|----------------------------------------------|----------------------|--|
| IP Address  | Configure the IP address of this terminal.   | Default: Auto obtain |  |
| Netmask     | Configure the subnet mask of this terminal.  | Default: Auto obtain |  |
| Catal       | Configure the default gateway address        |                      |  |
| Gateway     | corresponding to the IP of the terminal.     | Default: Auto obtain |  |
| DNS Address | After the IP address of the DNS server is    |                      |  |
|             | configured, the domain name can be used      | Default: Auto obtain |  |
|             | for the address of the GK server and the SIP |                      |  |
|             | server. The DNS server will resolve the IP   |                      |  |
|             | address of the GK server and the SIP server  |                      |  |
|             | according to the domain name.                |                      |  |

#### 7.6.2 H323 Account

When using the H.323 protocol for video communication, H323 account information such as GK Address, Registered Name and other parameters shall be configured.

#### > Operating Steps

Step 1 On the WEB configuration page, select "() > Account > H323 Account".

|                          | IP:192.168.100.88 H323:123450 (Registered) SIP:123451 (Registered) Exi                                                                                                    | t |
|--------------------------|----------------------------------------------------------------------------------------------------|---|
| igcarrowPlace a Call     | Network     Account     Way of Collocation:      Manual                                                                                                    |   |
| <u>)</u><br>Address Book | Display Name     Gatekeeper Address: 218 28 249 132       H323 Account     *Registered Name: 123450                                                                                                    |   |
| له<br>Control            | SIP Account <u>Terminal Number:</u><br>Mqtt Configur <u>Username: 123450</u>                                                                                                    |   |
| Diagnostics              | Image: Second second secon |   |
| Settings                 |                                                                                                    |   |

Step 2 Configure the "H323 Account" parameters, which are shown in the table below.

Step 3 Select "Save".

| Parameter    | Parameter Declaration               | Parameter Setting |
|--------------|-------------------------------------|-------------------|
| Enable H.323 | Select whether to enable the H.323. | Default: Enabled  |

| Parameter  | Parameter Declaration                      | Parameter Setting  |  |
|------------|--------------------------------------------|--------------------|--|
| Way of     | Select H.323 Account configuration mode:   | : Default: Manual  |  |
| Collection | Manual, Unregister.                        | Default: Manual    |  |
|            | Set up the IP address or domain name of    |                    |  |
| Gatekeener | the GK server.                             | No default value   |  |
| Addross    | When set to the domain name, you need      | (consult GK server |  |
| Address    | to enable the DNS server and set the       | administrator)     |  |
|            | correct mapping on the DNS server.         |                    |  |
|            | The name of the terminal registered on     |                    |  |
| Desistand  | the GK.                                    | No default value   |  |
| Nama       | After the terminal is registered to the GK | (consult GK server |  |
| Name       | server, the GK server identifies the       | administrator)     |  |
|            | terminal with that name.                   |                    |  |
|            | The venue number corresponding to the      |                    |  |
| Taurainal  | terminal.                                  | No default value   |  |
| Terminat   | After the terminal is registered to the GK | (consult GK server |  |
| Number     | server, other terminals can use the        | administrator)     |  |
|            | number to call the terminal.               |                    |  |
|            |                                            | No default value   |  |
| Username   | Username of the terminal registered on     | (consult GK server |  |
|            | GK.                                        | administrator)     |  |
| Password   | The password registered by the terminal    |                    |  |
|            | with the GK server is used for the GK      | No default value   |  |
|            | server to authenticate the legitimacy of   | (consult GK server |  |
|            | the terminal.                              | administrator)     |  |

### 7.6.3 SIP Account

When using the SIP (Session Initiation Protocol) protocol for video communication, the SIP account information such as the Username, Password and other parameters should be configured.

### > Operating Steps

**Step 1** On the WEB configuration page, select " $\xi_{ij}^{C}$  > Account > SIP Account".

|              | IP:192.168.100.88 | H323:123450 (Registered) SIP:123451 (Registered) Exit                                        |
|--------------|-------------------|----------------------------------------------------------------------------------------------|
| P            | P Network         | Enable SIP:                                                                                  |
| Place a Call | 🖹 Account         | Way Of Collocation: 🗲 Manual >                                                               |
| Ω            | Display Name      | Transport Protocol: <b>&lt;</b> TCP <b>&gt;</b>                                              |
| Address Book | H323 Account      | *Username:50001                                                                              |
| 6            | SIP Account       | *Password: ******<br>*Proxy Server: 218.28.249.132                                           |
| Control      | Mqtt Configur     | Alternate Proxy Server:                                                                      |
| ₽₽¢          | Call              | Authentication Username:<br><u>*Authentication Realm: 218 28 249.132</u><br>(Reauired Field) |
| Diagnostics  | Record            | Save                                                                                         |
| Settings     | 🕑 Security 🗸      |                                                                                              |

**Step 2** Configure the "SIP Account" parameters, which are shown in the table below. **Step 3** Select "Save".

| Parameter             | Parameter Declaration                                                                                                    | Parameter Setting                                                      |
|-----------------------|----------------------------------------------------------------------------------------------------|------------------------------------------------------------------------|
| Enable SIP            | Select whether to enable SIP.                                                                                                    | Default: Enabled                                                       |
| Way of<br>Collocation | Select the SIP account configuration mode: Manual, Unregister.                                                                                                    | Default: Manual                                                        |
| Transport<br>Protocol | Select transport protocol: TCP, UDP, TLS,<br>Auto. Default: TCP                                                                                                    |                                                                        |
| Parameter             | Parameter Declaration                                                                                                    | Parameter Setting                                                      |
| Username              | Enter the username used to register with<br>the SIP server. After registration, the SIP<br>server identifies the terminal by this<br>name.                                                                                            | No default values<br>(please refer to the SIP<br>Server Administrator) |
| Password              | Input the password for registering with<br>the SIP server, ensuring the terminal's<br>legitimacy during authentication. The<br>password set on the terminal must match<br>the one pre-set on the SIP server during<br>authentication. | No default values<br>(please refer to the SIP<br>Server Administrator) |

| Parameter                  | Parameter Declaration                                                                                                    | Parameter Setting                                                      |
|----------------------------|----------------------------------------------------------------------------------------------------|------------------------------------------------------------------------|
| Proxy Server               | Enter the IP address or domain name of<br>the SIP proxy server. Enable this option<br>when the user's network environment<br>requires a proxy server. | No default values<br>(please refer to the SIP<br>Server Administrator) |
| Alternate Proxy<br>Server  | Enter the IP address or domain name for the SIP alternate proxy server.                                                                               | No default values<br>(please refer to the SIP<br>Server Administrator) |
| Authentication<br>Username | Enter the username used for the authentication.                                                                                                    | No default values<br>(please refer to the SIP<br>Server Administrator) |

### 7.6.4 Display Name

Configure the terminal display name, H.323 Show the name encoding as and H.323 displays the name decoding as.

#### > Operating Steps

**Step 1** On the WEB configuration page, select " $\{\widehat{\mathcal{G}}\}$  > Account > Display Name".

|                                                       | IP:192.168.100.88 H323:123450 (Registered) SIP:123451 (Registered) Exit                                                                                                    |
|-------------------------------------------------------|----------------------------------------------------------------------------------------------------|
| Place a Call                                          | <ul> <li>Network</li> <li>Account</li> <li>Display Name</li> <li>H.323 Displays Name Encoding As: &lt; Unicode &gt;</li> <li>H.323 Displays Name Decoding As: &lt; Auto &gt;</li> </ul> |
| د<br>Control<br>ایم<br>Diagnostics<br>کوئ<br>Settings | SIPAccount<br>Mqtt Configur<br>Call<br>Call<br>Restore Defaults<br>Record<br>Security                                                                                                   |

- **Step 2** Configure the "Display Name" parameters, which are shown in the following table.
- Step 3 Select "Save".

| Parameter     | Parameter Declaration                | Parameter Setting |
|---------------|--------------------------------------|-------------------|
| Terminal      | Configure the terminal display name. |                   |
| Name          |                                      | Default: Empty    |
| H.323 Display | Configure U 222 Display the name     |                   |
| Name          | Configure H.323 Display the name     | Default: Unicode  |
| Encoding As   | encoding mode: Unicode, GBK.         |                   |
| H.323 Display | configure H.323 Display the name     |                   |
| Name          | decoding mode: Auto, Unicode, GBK.   | Default: Auto     |
| Encoding As   |                                      |                   |

# 7.6.5 Picture Layout

When need to watch a combined image of the venue video and the demonstration screen on a display device, you can choose to switch the screen layout.

#### 7.6.5.1 HDMI-1 Layout

#### > Operating Steps

**Step 1** On the WEB configuration page, select "ألمان المعادينة Step 1 On the WEB configuration page, select در المعادين المعادين الم

|                    | IP:192.168.100.88 | H323:123450 (Registered) SIP:123451 (Registered) Exit |
|--------------------|-------------------|-------------------------------------------------------|
| P                  | Network           | C Enable POP                                          |
| Place a Call       | 🖹 Account         | Enable PIP                                            |
| Я                  | 🕲 Call            | Enable equal size layout                              |
| Address Book       | 🕬 Audio           | Layout When Idle With Presentation: < Presentat       |
| (B)                | ඁ Video           | Without Presentation: < Large Far, Small Near >       |
| Control            | Video Output      | With Presentation: 🗲 Large Presentation, Small 🗲      |
| 814                | HDMI-1 Lay        | ~                                                     |
| UYI<br>Diagnostics | HDMI-2 Lay        | Save                                                  |
|                    | Video Capa        | Restore Defaults                                      |
| دی<br>Settings     | Encoding 🗸        | ,                                                     |

Step 2 Configure the "HDMI-1 Layout" parameters, which are shown in the table below.Step 3 Select "Save".

| Parameter                                | Parameter Declaration                                                                                                    | Parameter Setting                    |
|------------------------------------------|----------------------------------------------------------------------------------------------------|--------------------------------------|
| Enable POP                               | Choose whether to enable the picture-<br>by-picture layout. If not enabled,<br>layouts of all sidebar types will not be<br>displayed.                                                 | Default: Enabled                     |
| Enable PIP                               | Select whether to enable the picture-<br>by-picture layout, and all in-picture<br>types will not be displayed.                                                                        | Default: Enabled                     |
| Enable Equal<br>Size Layout              | Choose whether to enable the equal-<br>size layout. If not enabled, layouts of<br>all Equal Size types will not be<br>displayed.                                                      | Default: Enabled                     |
| Layout When<br>Idle with<br>Presentation | Choose the layout for idle<br>presentation. The terminal will<br>automatically switch to this layout<br>when in idle presentation mode.                                               | Default: Presentation<br>Full Screen |
| Without<br>Presentation                  | Choose the layout for the situation<br>when there is no presentation in the<br>meeting. The terminal will<br>automatically switch to this layout in<br>the absence of a presentation. | Default: Far Full Screen             |
| With<br>Presentation                     | Choose the layout for the situation<br>when there is a presentation in the<br>meeting. The terminal will<br>automatically switch to this layout<br>when a presentation is active.     | Default: Large Far, Small<br>Near    |

#### 7.6.5.2 HDMI-2 Layout

### > Operating Steps

**Step 1** On the WEB configuration page, select " $\{\widehat{O}\}$  > Video> HDMI-2 Layout".

|                                             | IP:192.168.100.88 H323:123450 (Re                                                    | gistered) SIP:123451 (Registered) Exit                                                                   |
|---------------------------------------------|--------------------------------------------------------------------------------------|----------------------------------------------------------------------------------------------------|
| Place a Call                                | Network Enable F                                                                     | POP ^                                                                                                    |
|                                             | Call Enable F                                                                        | PIP<br>equal size layout                                                                                 |
| Address Book                                | Audio     Layout When Idl     Without Present     Video Output     With Presentation | le with Presentation: < Presentat ><br>tation: < Local full Screen ><br>on: < Presentation Full Screen > |
| မှုပုံ<br>Diagnostics<br>ငြှံာ့<br>Settings | HDMI-2 Lay<br>Kideo Capa<br>Encoding                                                 | faults                                                                                                   |

**Step 2** Configure the "HDMI-2 Layout" parameters, which are shown in the table below. **Step 3** Select "Save".

| Parameter                                | Parameter Declaration                                                                                                    | Parameter Setting                    |
|------------------------------------------|----------------------------------------------------------------------------------------------------|--------------------------------------|
| Enable POP                               | Choose whether to enable the picture-<br>by-picture layout. If not enabled,<br>layouts of all sidebar types will not be<br>displayed.   | Default: Disabled                    |
| Enable PIP                               | Select whether to enable the picture-<br>by-picture layout, and all in-picture<br>types will not be displayed.                          | Default: Disabled                    |
| Enable Equal<br>Size Layout              | Choose whether to enable the equal-<br>size layout. If not enabled, layouts of<br>all Equal Size types will not be<br>displayed.        | Default: Disabled                    |
| Layout When<br>Idle with<br>Presentation | Choose the layout for idle<br>presentation. The terminal will<br>automatically switch to this layout<br>when in idle presentation mode. | Default: Presentation<br>Full Screen |

| Parameter               | Parameter Declaration                                                                                                    | Parameter Setting                    |
|-------------------------|----------------------------------------------------------------------------------------------------|--------------------------------------|
| Without<br>Presentation | Choose the layout for the situation<br>when there is no presentation in the<br>meeting. The terminal will<br>automatically switch to this layout in<br>the absence of a presentation. | Default: Local Full<br>Screen        |
| With<br>Presentation    | Choose the layout for the situation<br>when there is a presentation in the<br>meeting. The terminal will<br>automatically switch to this layout<br>when a presentation is active.     | Default: Presentation<br>Full Screen |

#### 7.6.6 System Security

#### > Operating Steps

**Step 1** On the WEB configuration page, select " $\{\widehat{\mathcal{G}}\}$  > Security > System Security".

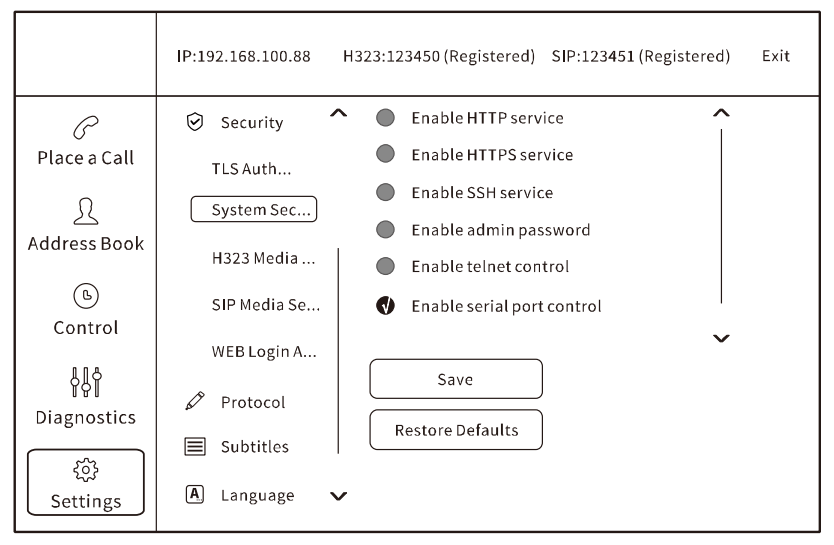

**Step 2** Configure the "System Security" parameters, which are shown in the table below. **Step 3** Select "Save".

| Parameter    | Parameter Declaration                | Parameter Setting |  |
|--------------|--------------------------------------|-------------------|--|
| Enable HTTP  | Access the terminal WEB interface or | Defeult: Disabled |  |
| Service      | API without encryption.              | Default: Disabled |  |
| Enable HTTPS | Access the terminal WEB interface or | Default: Disabled |  |
| Service      | API by encryption.                   | Delautt. Disabled |  |

| Parameter                     | Parameter Declaration                                                                                                    | Parameter Setting |
|-------------------------------|----------------------------------------------------------------------------------------------------|-------------------|
| Enable SSH<br>Service         | The SSH protocol encrypts the data<br>transmission of both parties. After the<br>SSH service is enabled, the terminal<br>can be logged in remotely and<br>securely. | Default: Disabled |
| Enable Admin                  | Select whether to enable the                                                                                                    | Default Password: |
| Password                      | administrator password.                                                                                                    | Admin123\$        |
| Enable Telnet<br>Control      | Select whether to enable the Telnet control.                                                                                                    | Default: Disabled |
| Enable Serial<br>Port Control | Select whether to turn on and enable<br>Serial Control.                                                                                                    | Default: Enabled  |

## 7.6.7 Language

#### > Operating Steps

Step 1 On the WEB configuration page, select "(?) > Languages".

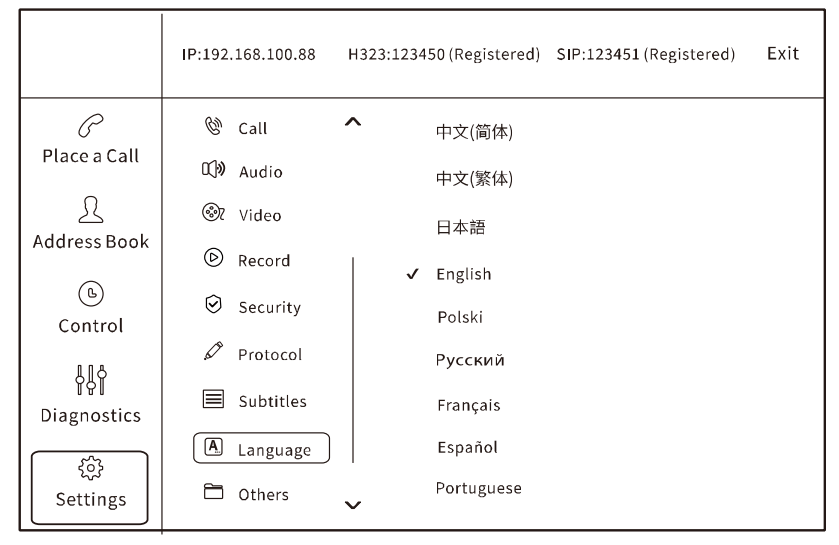

**Step 2** After configuring the system language, log back to the WEB page.

# 8 Troubleshooting

Master the terminal fault diagnosis method and the common fault solution method, which can help to solve the terminal fault in time.

| Fault Phenomenon                                         | Possible Cause                                                            | Countermeasure                                                                                                    |
|----------------------------------------------------------|---------------------------------------------------------------------------|----------------------------------------------------------------------------------------------------|
| Boot stuck                                               | System stuck                                                              | Stuck in startup logo: Hold<br>down the Reset button to<br>power on the system until the<br>startup logo is displayed and<br>release the button to restore<br>the backup system.<br>Stuck in startup animation: |
|                                                          |                                                                           | for 3 seconds to restore factory settings.                                                                                                    |
|                                                          | powered on                                                                | Power on the display device.                                                                                                    |
| Terminal is started<br>but the conference is             | Video output cable<br>connection is loose                                 | Tighten the cable connecting<br>the terminal to the display<br>device.                                                                                                    |
| not joined, and the<br>device displays a<br>black screen | The output format of the<br>display device does not<br>match the terminal | On the WEB configuration<br>page, select "ジ > Video ><br>Video Output" to switch to<br>video output resolution; Or use<br>the short key of remote control<br>to switch the resolution.                          |

Common image failures, possible causes and solutions are shown below.

| Fault Phenomenon                                                                               | Possible Cause                                                      | Countermeasure                                                                                                    |
|------------------------------------------------------------------------------------------------|---------------------------------------------------------------------|----------------------------------------------------------------------------------------------------|
| After joining the<br>conference, the local<br>end sends an<br>abnormal content<br>presentation | No secondary video source<br>connected<br>Secondary video source is | Connect the external HD<br>camera or a second video<br>source to the HDMI IN interface<br>of the terminal; Or input a<br>second video image through<br>the wireless projection screen.<br>Tighten the cable connecting |
|                                                                                                | connected, but the cable is                                         | of the terminal to the secondary streaming device                                                                                                    |
| After joining the<br>conference, there is<br>an echo when the<br>peer speaks                   | Echo elimination is not<br>enabled                                  | Enter the WEB configuration<br>page and select "父 > Audio ><br>Echo Elimination" to select<br>"Enable ECHO elimination on<br>linear input".                                                                            |
| Local image flickering                                                                         | Indoor light frequency<br>causes camera images to<br>flicker        | Adjust the corresponding anti-<br>flicker value according to the<br>local AC frequency.                                                                                                    |
|                                                                                                | Audio input is not enabled                                          | Enter the WEB configuration<br>page, select "於 > Audio ><br>Audio Input" to enable the<br>corresponding audio input.                                                                                                   |
| No audio input                                                                                 | Audio input device<br>abnormality                                   | Enter the WEB configuration<br>page, select "Diagnosis > Near<br>Audio Loopback" to enable the<br>"Near Audio Loopback Test"<br>and test whether the local<br>audio device is normal.                                  |
|                                                                                                | Audio input gain is small                                           | Press the volume "+" key on the<br>remote control to increase the<br>audio input gain (default is 8).                                                                                                    |

| Fault Phenomenon                                  | Possible Cause                           | Countermeasure                                                                                                    |
|---------------------------------------------------|------------------------------------------|----------------------------------------------------------------------------------------------------|
| No audio output                                   | Audio output is not enabled              | Enter the WEB configuration<br>page, select "绞 > Audio ><br>Audio Output" to enable HDMI<br>audio output, linear output,<br>etc. |
|                                                   | Audio output gain is small               | Press the volume "+" button on<br>the remote control to increase<br>the audio output gain (default<br>is 8).                     |
| The resolution on the                             | MCU does not support                     | If the platform does not<br>support it, replace it with an<br>MCU platform that supports 4K.                                     |
| terminal will not<br>reach 4K                     | Video capability does not<br>check H.265 | Enter the WEB configuration<br>page, select "绞 > Video ><br>Video Capabilities" to check<br>H.265.                               |
| Terminal does not                                 | No 5G card is connected                  | Connect the 5G card.                                                                                                    |
| respond after the<br>mobile network is<br>enabled | Wired/Wireless network is being used     | Disable the wired network and set the WIFI status to "off".                                                                      |

### Make Video Conference Easier

Nore Intelligent Video Conference Terminal -& Smoother Video Cenference System:

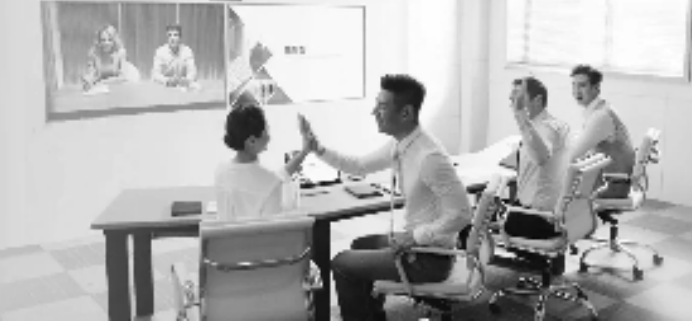
## FCC warning statements:

This equipment has been tested and found to comply with the limits for a Class B digital device, pursuant to part 15 of the FCC Rules. These limits are designed to provide reasonable protection against harmful interference in a residential installation. This equipment generates, uses and can radiate radio frequency energy and, if not installed and used in accordance with the instructions, may cause harmful interference to radio communications. However, there is no guarantee that interference will not occur in a particular installation. If this equipment does cause harmful interference to radio or television reception, which can be determined by turning the equipment off and on, the user is encouraged to try to correct the interference by one or more of the following measures:

- Reorient or relocate the receiving antenna.
- Increase the separation between the equipment and receiver.

• Connect the equipment into an outlet on a circuit different from that to which the receiver is connected.

• Consult the dealer or an experienced radio/TV technician for help.

Caution: Any changes or modifications to this device not explicitly approved by manufacturer could void your authority to operate this equipment.

This device complies with part 15 of the FCC Rules. Operation is subject to the following two conditions: (1) This device may not cause harmful interference, and (2) this device must accept any interference received, including interference that may cause undesired operation.

The device has been evaluated to meet general RF exposure requirement This equipment complies with FCC radiation exposure limits set forth for an uncontrolled environment.

This equipment should be installed and operated with minimum distance 20cm between the radiator & your body.